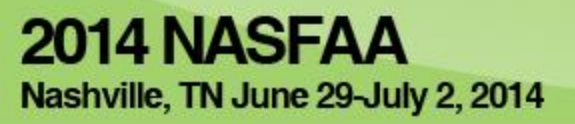

# Loan Counseling Tools

## Cynthia Battle U.S. Department of Education

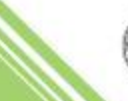

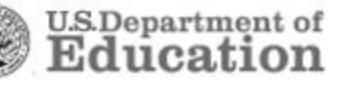

1

## Why it's important!

Student loan default rates are on the rise.

Student loan debt now exceeds \$1 trillion.

Financial literacy is key to successful repayment.

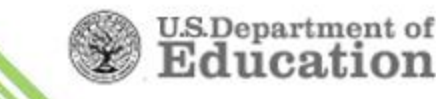

## **Benefits of the Expanded Loan Counseling**

–Provides broader financial literacy information to borrowers with personalized, visual, and interactive content.

–Enhanced borrower information for a more informed financial decision.

-Centralization of counseling reduces borrower confusion and provides consistent experience.

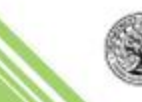

### **Our Vision for Loan Counseling**

"With college graduation around the corner, thousands of students will soon start to repay their loans, and we want to help them select the repayment plan that makes sense for them. These tools give students the information they need to understand how to better manage their student loan obligations. Our goal is to make the entire challenge of college costs much less daunting, and these tools are additional steps in that direction."

- U.S. Secretary of Education, Arne Duncan

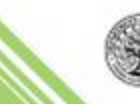

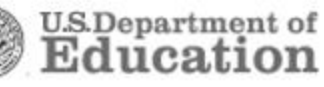

Counseling Requirements and Overview
 StudentLoans.gov
 Common Features
 Entrance Counseling
 Financial Awareness Counseling
 Exit Counseling
 What's New

Functionality for Schools

#### Resources

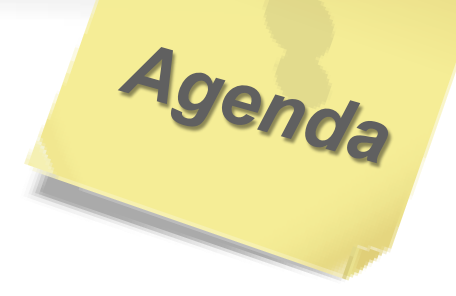

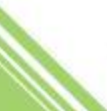

## **Counseling Overview - Requirements**

Entrance and exit counseling are required by regulations, 34 CFR 685.304, "Counseling Borrowers"

- Who must undergo entrance and/or exit counseling
- When entrance and exit counseling is required
- Required topics to address
  - The new "Limit on eligibility for Direct Subsidized Loan(s) and responsibility for paying accrued interest on Direct Subsidized Loan(s)" regulations are covered under 34 CFR 685.200, "Student Eligibility"

✓ See the electronic announcement published on May 16, 2013

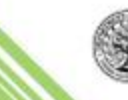

## **Counseling Overview - Requirements**

- Entrance and exit counseling can be provided to a borrower online via an interactive electronic vehicle (e.g., StudentLoans.gov), in person, or on a signed and returned written form
- Entrance counseling must be completed prior to the first disbursement of the proceeds of a loan unless that student has received a Direct Subsidized/Direct Unsubsidized, Direct Graduate/Professional Student PLUS Loan, or Federal Stafford Loan (FFELP) previously
- Exit counseling must be conducted shortly before the student ceases at least half-time study at your school

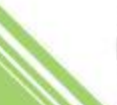

### **Counseling Overview**

StudentLoans.gov provides ALL Federal Student Aid electronic loan counseling tools at one location ...

- Entrance Counseling
  - ✓ Subsidized & Unsubsidized
  - ✓ Graduate & Professional Student PLUS
- Financial Awareness Counseling
  - ✓ NOT a regulatory or statutory requirement
- Exit Counseling
  - ✓ NSLDS will continue to provide detailed Exit Counseling reports

Updated all three to have same look and feel.

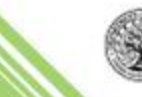

U.S.Department

## **Counseling Overview**

Without logging in, students, borrowers, and other users can complete a "demo session" on any of the three counseling options

- No information from NSLDS will be "pulled"
- No schools notified
- No documentation of completion

Once logged in, users can complete a counseling session with their current loan data provided, view completed counseling sessions, or send entrance or financial awareness counseling results to an additional school(s)

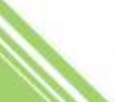

#### What our user's say .... choice Tweets

It's nice that http://studentloans.gov has thorough loan counseling and information because i don't really know how all that stuff works.

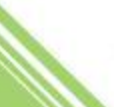

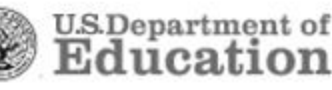

Authentication is via the user's FSA PIN. Visit <u>www.pin.ed.gov</u> to obtain a PIN or select additional PIN associated tasks

Sign in with PIN

Counseling Demo

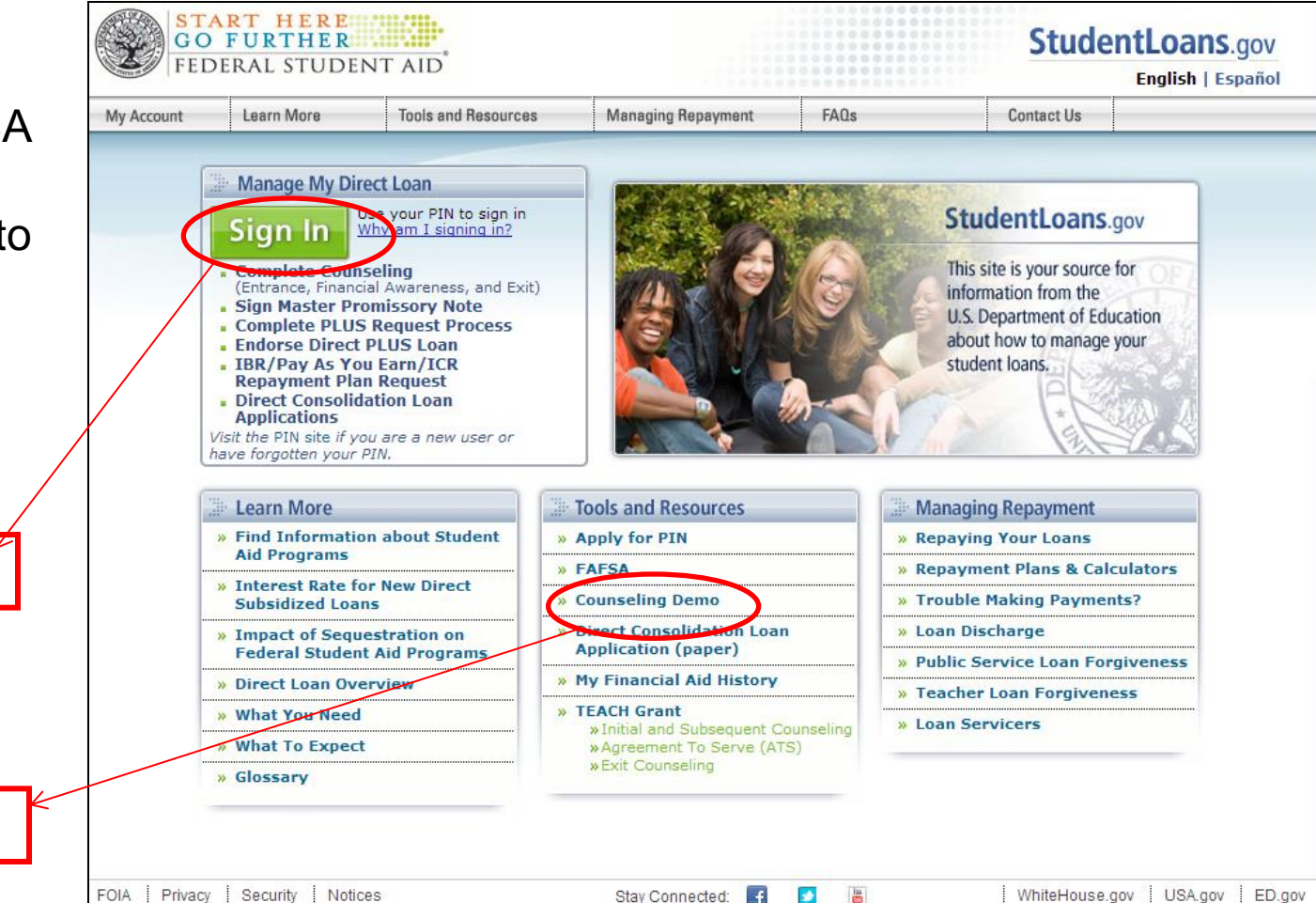

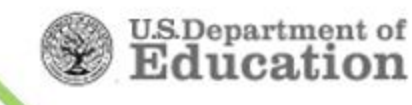

#### StudentLoans.gov – First-time Login

|                                                                                          | START HERE<br>GO FURTHER<br>FEDERAL STUDENT AID                                                                                                    | StudentLoans.gov                                                                                                    |
|------------------------------------------------------------------------------------------|----------------------------------------------------------------------------------------------------|----------------------------------------------------------------------------------------------------|
| Initial logon<br>provides the<br>opportunity to<br>set individual<br>user<br>preferences | My Preferences         Options         Language <ul> <li>English</li> <li>Spanish</li> </ul> Correspondence <ul> <li>I want to receive electronic correspondence</li> <li>I agree to the Terms and Conditions</li> <li>I do not want to receive electronic correspondence</li> </ul> | The text on this Web site and in all of your correspondence<br>will be in the language selected. All legal documents will be<br>saved in the language in which you completed them.<br>If you choose to receive electronic correspondence, all<br>correspondence notifications from this Web site will be<br>delivered to your e-mail address and will provide<br>instructions on how to retrieve the correspondence.<br>More Information |
|                                                                                          | E-mail Address<br>E-mail<br>billykid@softail.com<br>Confirm E-mail<br>billykid@softail.com                                                                                                    | All correspondence notifications will be delivered to the most recent e-mail address stored on our system.                                                                                                    |

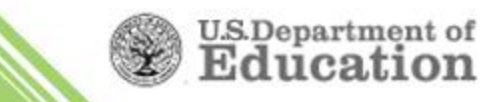

#### StudentLoans.gov – Welcome Page

Authenticated users can view completed counseling sessions

- or -

begin a new session

| GO<br>FEE                                                    | ART HE<br>FURTH<br>DERAL ST     | R E<br>E R<br>Uden | IT AID                                                                                         |                        |               |    |    |                                                                               | Stude              | ntL      | oans.g     | jov    |  |
|--------------------------------------------------------------|---------------------------------|--------------------|------------------------------------------------------------------------------------------------|------------------------|---------------|----|----|-------------------------------------------------------------------------------|--------------------|----------|------------|--------|--|
| My Account                                                   | Learn Mor                       | е                  | Tools and Resources                                                                            | Managing Repaymer      | nt            | FA | ls |                                                                               | Contact Us         |          |            |        |  |
| IVA HURDLE                                                   | My Prefer                       | ences              |                                                                                                |                        |               |    |    |                                                                               |                    |          |            | Logout |  |
| My Loan Docur                                                | ments                           | Welco              | me to StudentLoans.                                                                            | gov                    |               |    |    |                                                                               |                    |          |            |        |  |
| Disclosure Stat                                              | tements                         |                    |                                                                                                |                        |               |    |    | . Alerte                                                                      |                    |          |            |        |  |
| Completed MP                                                 | 'Ns                             | Befo               | ore you begin, verify that yo                                                                  | ur personal            |               |    |    | Alerts                                                                        |                    |          |            |        |  |
| Direct PLUS Lo                                               | oan Requests                    | infor              | mation is up to date.                                                                          |                        |               |    |    | Your PLUS Correspondence documents are<br>now available. Click here to access |                    |          |            |        |  |
| PLUS Correspo                                                | ondence                         | The                | personal information displa                                                                    | yed is based on the    |               |    |    |                                                                               |                    |          |            |        |  |
| Completed End<br>Addenda                                     | dorser                          | Web                | mation returned from the F<br>o site. If any of the informat<br>t correct it at the Federal SI |                        |               |    |    |                                                                               |                    |          |            |        |  |
| IBR/Pay As Yo<br>Repayment Pla                               | u Earn/ICR<br>an Requests       | site.              | e you have confirmed you                                                                       | Persona                | l Information |    |    |                                                                               |                    |          |            |        |  |
| Direct Consolic<br>Applications                              | dation Loan                     | wha                | it you would like to do:                                                                       |                        |               |    | _  | Borrower<br>Social Sec                                                        | :<br>urity Number: |          | HURDLE     |        |  |
| PLUS Loan Pro                                                | ocess                           | - E                | Complete Counseling<br>(Entrance, Financial Aware)                                             | ness, and Exit)        |               |    |    | Date of Bi                                                                    | rth:               | 05/      | 09/1969    |        |  |
| Request Direct                                               | t PLUS Loan                     |                    | (Enclanded) interference a                                                                     |                        |               |    |    | E maile                                                                       |                    | nan da u | uitaia@aaa |        |  |
| Document Exte                                                | enuating                        |                    | Complete Master Promiss                                                                        | ory Note               |               |    |    | E-mail:                                                                       | MI                 | ranua.v  | witzig@act | .en    |  |
| Circumstances                                                | \$                              |                    | Request a Direct PLUS Loan                                                                     |                        |               |    |    | Upda                                                                          | ite E-mail and/o   | r My Pr  | eferences  |        |  |
| Endorse Direct                                               | t PLUS Loan                     |                    |                                                                                                |                        |               |    |    |                                                                               |                    |          |            |        |  |
| Print Endorser                                               | Addendum                        |                    | Endorse a Direct PLUS Lo                                                                       | an                     |               |    |    | ··· -                                                                         |                    |          |            |        |  |
| Master Promise                                               | sory Note                       | •                  | Complete Direct Consolida                                                                      | ation Loan Application |               |    |    | I ools an                                                                     | nd Calculators     |          |            |        |  |
| Complete MPN                                                 | 1                               |                    | and Promissory Note                                                                            |                        |               |    |    | Repaymen                                                                      | t Estimator        |          |            |        |  |
| Print MPN                                                    |                                 |                    | Complete TBR/Pay As You                                                                        | Farn/ICR               |               |    |    | This tool up                                                                  |                    | formati  | on from    |        |  |
| Counseling                                                   |                                 |                    | quest                                                                                          | ,                      |               |    |    | National St                                                                   | udent Loan Dat     | ta Syste | em (NSLDS) | ) to   |  |
| Complete Cour                                                | nseling                         |                    | Co-sign Spouse's IBR/Pay                                                                       | As You Farn/ICR        |               |    |    | estimate:                                                                     |                    |          |            |        |  |
| View Complete                                                | d Counseling                    |                    | Repayment Plan Request                                                                         |                        |               |    |    | • initi                                                                       | al monthly payn    | nents    |            |        |  |
| Repayment                                                    |                                 |                    | Lam not sure (we will bek                                                                      | vou a series of        |               |    |    | repaired                                                                      | ayment plan elig   | gibility | arison     |        |  |
| Complete Direc<br>Consolidation I<br>Application and<br>Note | ct<br>Loan<br>d Promissory      |                    | questions to direct you)                                                                       | you a series of        |               |    |    | • tota                                                                        | il interest paid   | secomp   | anson      |        |  |
| Complete IBR/I<br>Earn/ICR Repa<br>Request                   | Pay As You<br>ayment Plan       |                    |                                                                                                |                        |               |    |    |                                                                               |                    |          |            |        |  |
| Co-sign Spous<br>As You Earn/IC<br>Repayment Pla             | e's IBR/Pay<br>CR<br>an Request |                    |                                                                                                |                        |               |    |    |                                                                               |                    |          |            |        |  |
| Tools and Calc                                               | culators                        |                    |                                                                                                |                        |               |    |    |                                                                               |                    |          |            |        |  |
| Repayment Es                                                 | timator                         |                    |                                                                                                |                        |               |    |    |                                                                               |                    |          |            |        |  |
| FOIA Privacy                                                 | y Security                      | Notice             | s                                                                                              | Stay Connected:        | f             | 2  | -  |                                                                               | WhiteHouse.        | gov      | USA.gov    | ED.gov |  |

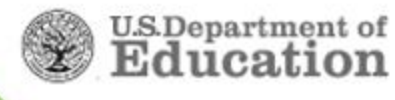

#### StudentLoans.gov – Landing page

Counseling landing page provides students with information on selecting the type of counseling they wish to complete

| counseling session will take at least 30<br>we a partially completed counseling ses                                                                                                    | ling Type<br>minutes to complete. You must complete the<br>sion.                                                                                                    | counseling in a single session. Yo                                                                                                    |
|----------------------------------------------------------------------------------------------------|----------------------------------------------------------------------------------------------------|----------------------------------------------------------------------------------------------------|
| Entrance<br>Counseling<br>Required<br>Entrance counseling is required<br>before you can receive your first<br>Direct Subsidized Loan, or Direct<br>Unsubsidized Loan as an<br>undergraduate, or your first Direct<br>PLUS Loan as a<br>graduate/professional student. | <b>Einancial Awareness</b><br><b>Financial Awareness Counseling</b><br>provides tools and information to<br>help you understand your financial<br>aid and help you manage your<br>finances.<br><b>Complete this counseling</b> any time. | Exit Counseling<br>Required<br>Exit counseling is required where<br>you graduate, leave school, or of<br>below half-time enrollment (). Exit<br>counseling provides important<br>information you need to prepare<br>repay your federal student loan<br>At the end, you'll need to provide<br>name, address, e-mail address,<br>telephone number for your next<br>kin, two references who live in to<br>U.S., and current or expected<br>employer (if known). |
| Useful Information to Have                                                                                                    | Useful Information to Have                                                                                                    | Useful Information to Have                                                                                                    |
| Start                                                                                                    | Start                                                                                                    | Start                                                                                                    |

The TEACH Grant Agreement to Serve can be completed on the TEACH Grant Web site.

TEACH Grant Initial and Subsequent Counseling can be completed on the TEACH Grant Web site.

TEACH Grant Exit Counseling can be completed on the NSLDS Web site.

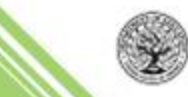

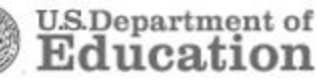

#### StudentLoans.gov - Topics

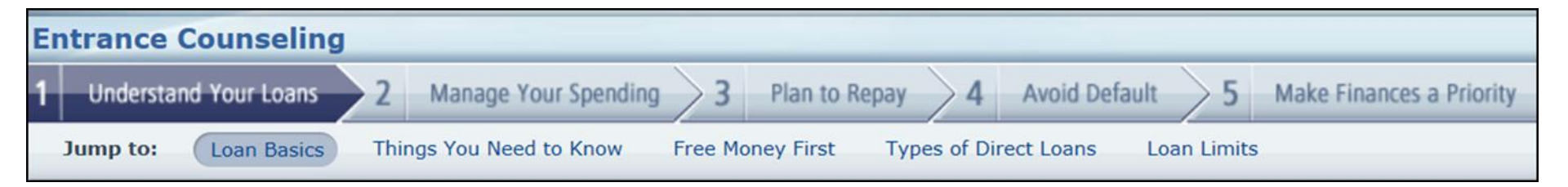

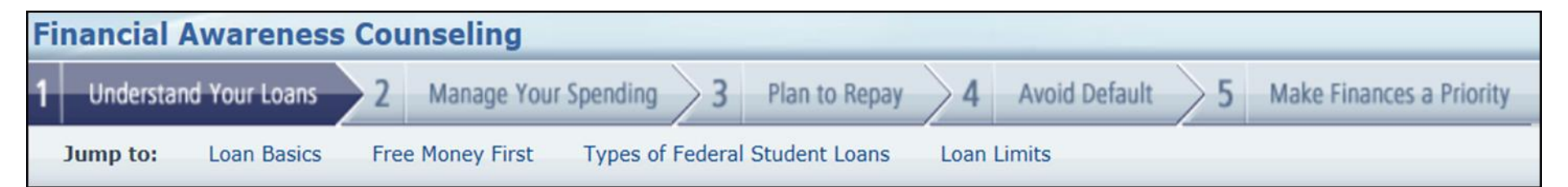

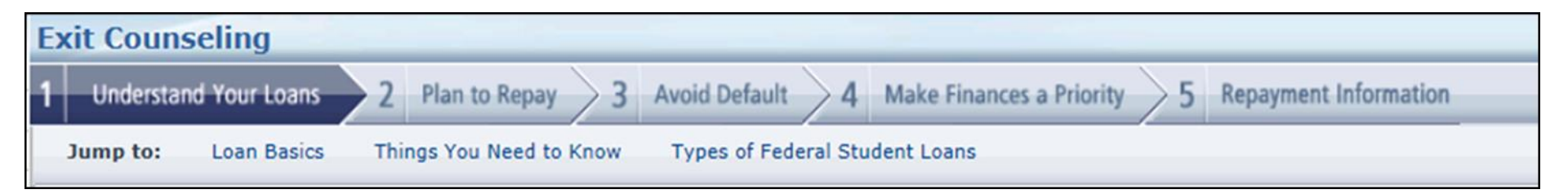

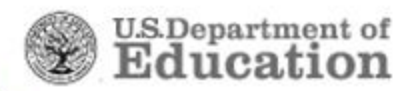

#### StudentLoans.gov – Associated Schools

Entrance, Exit, and Financial Awareness Counseling pull data from NSLDS including the school(s) associated with a borrower completing Exit Counseling

#### Exit Counseling

#### **Select Your Schools**

Select the schools you wish to notify of your counseling completion. These schools will only receive a notification indicating that you successfully completed exit counseling, and the date it was completed.

| Select Schools to Notify    |                 |                                                  |  |  |  |
|-----------------------------|-----------------|--------------------------------------------------|--|--|--|
| 🗹 COLUMBIA COLLEGE (G00363) |                 | 1001 Rogers Street<br>COLUMBIA MO<br>USA - 64581 |  |  |  |
| Add School to Notify        |                 |                                                  |  |  |  |
| U.S. Schools/U.S. Te        | rritory Schools |                                                  |  |  |  |
| School State:               | Select          | T                                                |  |  |  |
| School Name:                | Select 🔻        |                                                  |  |  |  |
| O Non U.S. Schools          |                 |                                                  |  |  |  |
|                             |                 |                                                  |  |  |  |
|                             |                 |                                                  |  |  |  |
|                             |                 | Continue                                         |  |  |  |

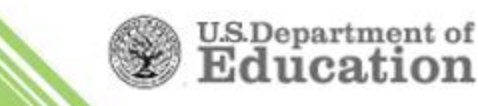

### StudentLoans.gov – Check Your Knowledge

"Check Your Knowledge" quizzes appear throughout each topic except when viewing Demo screens

Also, "Did you Knows?" and "Remembers" are throughout

| Some consequences of allowing a federal student loan to default are       Image: Consequences of allowing a federal student loan to default are         C       A. Loss of entitlement options like deferments       There are serious consequences for defaulting on a federal student loan that include loss of being eligible to apply for a forbearance or deferment, having the account turned over to a collection agency         C       C. Federal and state income tax refunds can be withheld and applied to the student loan         Image: D. All of the above       D. All of the above         Image: D. All of the above       Image: Default and applied to the federal student loan.         Image: D. All of the above       Image: Default and applied to the federal student loan.         Image: D. All of the above       Image: Default and applied to the federal student loan.         Image: Default and tabulary       Image: Default and Default are the federal student loan.         Image: Default and Default are the apply for a forbear ance or default are account turned over to a collection agency or having your tax refunds offset or withheld and applied to the federal student loan.         Image: D. All of the above       Image: Default are account turned over to a collection agency are account turned over to a collection agency or having your tax refunds offset or withheld and applied to the federal student loan.         Image: D. All of the above       Image: Default are account turned over to a collection agency are account turned over to a collection agency are account turned over to a collection agency or having your tax refunds offset or w |
|----------------------------------------------------------------------------------------------------|
| <ul> <li>A. Loss of entitlement options like deferments</li> <li>B. Account may be turned over to a collection agency</li> <li>C. Federal and state income tax refunds can be withheld and applied to the student loan</li> <li>D. All of the above</li> </ul> How soon after you miss a payment does your loan become delinquent? <ul> <li>Immediately</li> <li>30 days</li> <li>90 days</li> <li>Never</li> </ul>                                                                                                    |
| How soon after you miss a payment does your loan become delinquent?       Immediately       Correct         Immediately       30 days       Your loan becomes delinquent the first day after you miss a payment.         Immediately       90 days       Never                                                                                                    |
| <ul> <li>Immediately</li> <li>30 days</li> <li>90 days</li> <li>Never</li> </ul>                                                                                                    |
| C     30 days     day after you miss a payment.       C     90 days       C     Never                                                                                                    |
| C 90 days<br>C Never                                                                                                    |
| C Never                                                                                                    |
|                                                                                                    |
| Even if I am delinquent on my federal student loans, there are steps I can                                                                                                    |
| Even if I am delinquent on my federal student loans, there are steps I can                                                                                                    |

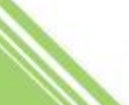

#### **Understand Your Loans (all counseling modules)**

- Detailed list of loans pulled from NSLDS, loan basics, i.e., principal amount, interest, capitalized interest
- Things You Should Know about the MPN, accrual of interest, half-time enrollment, loan acceleration
- Free money should be sought first
  - ✓ Grants scholarships
  - ✓Part-time work
- Types of loans and loan limits
   ✓ Dependent/Independent
   ✓ Grade level
- Direct Subsidized Loan Time Limitation
  - ✓Hyperlinks to 150% Subsidized interest eligibility information
  - ✓Tables of Subsidized usage history for applicable borrowers

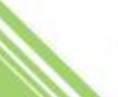

#### **Understand Your Loans**

- Loan Basics
- Things you need to know
- Free Money First
- Loan Types
- Direct Subsidized Loan Time Limitation
- Loan Limits

| Ondetstand Tour Loans         Z         Manage Your Spending         3         Plan to Repay         4         Avoid Default         5         Make Finances a Priority           Jump to:         Loan Basics         Things You Need to Know         Free Money First         Types of Federal Student Loans         Loan Limits | Types of Feder        | ral Student Loans Return to Top                                                               |
|----------------------------------------------------------------------------------------------------|-----------------------|-----------------------------------------------------------------------------------------------|
| Understand Your Loans 2 Manage Your Spending 3 Plan to Repay 4 Avoid Default 5 Make Prinances a Priority                                                                                                    | Jump to: Loan Basics  | Things You Need to Know Free Money First Types of Federal Student Loans Loan Limits           |
| Hadastand Vous Loans 2 Manage Your Seconding 2 Plan to Penny A Avoid Defaulty E Make Signature a Brighty                                                                                                    | Understand Your Loans | 2 Manage Your Spending $>$ 3 Plan to Repay $>$ 4 Avoid Default $>$ 5 Make Finances a Priority |

Direct Loans include Direct Subsidized Loans, Direct Unsubsidized Loans, Direct PLUS Loans, and Direct Consolidation Loans. You may be eligible for other federal student loans, such as Perkins loans. For a list of all federal aid programs and loans, visit "Types of Aid" on StudentAid.gov and check out our video.

|                                             | <u>Direct Subsidized</u><br>Loans⊙                                                                                                    | Direct Unsubsidized                                                                                                    | Direct PLUS Loans @                                                                                                    | <u>Federal Perkins Loans</u>                                                                                                    |
|---------------------------------------------|----------------------------------------------------------------------------------------------------|----------------------------------------------------------------------------------------------------|----------------------------------------------------------------------------------------------------|----------------------------------------------------------------------------------------------------|
| Who may<br>receive this<br>loan?            | Undergraduate students with financial need ③                                                                                                    | Undergraduate students and<br>graduate or professional<br>students                                                                                                    | Graduate or professional<br>students and parents of<br>dependent undergraduate<br>students.<br>An adverse credit history<br>might affect your eligibility.<br><u>Tell Me More</u> | Undergraduate and graduate<br>or professional students with<br>exceptional financial need                                                                                          |
| What is the<br>Current<br>Interest<br>Rate? | 3.86% for loans with a first<br>disbursement date after<br>June 30, 2013 and before<br>July 1, 2014                                                                                                    | Undergraduate Students<br>3.86% for loans with a first<br>disbursement date after<br>Jule 30, 2013 and before<br>July 1, 2014<br>Graduate/Professional<br>Students<br>5.41% for loans with a first<br>disbursement date after<br>Jule 30, 2013 and before<br>July 1, 2014 | 6.41% for loans with a first<br>disbursement date after<br>June 30, 2013 and before<br>July 1, 2014                                                                               | 5.0%                                                                                                    |
| The<br>government<br>pays your<br>interest  | <ul> <li>While you are enrolled at<br/>least half-time (D).</li> <li>During the grace period.</li> <li>During deferment (D)<br/>periods.</li> <li>During certain periods of<br/>repayment under the<br/>Income-Based and Pay As<br/>You Earn Repayment<br/>Plans.</li> <li>Note: For Direct Subsidized<br/>Loans with a first<br/>disbursement date after<br/>June 30, 2012 and before<br/>July 1, 2014, you are<br/>responsible for paying the<br/>interest that accrues (D)<br/>during the grace period.</li> </ul> | You pay all interest during<br>all periods.                                                                                                    | You pay all interest during all periods.                                                                                                    | <ul> <li>While you are enrolled at least <u>half-time</u> (2).</li> <li>For 9 months after you graduate or drop below half-time enrollment.</li> <li>Deferment periods.</li> </ul> |

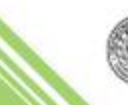

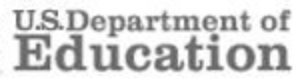

#### Manage Your Spending (not in Exit)

- Develop a budget while still enrolled and attending classes
- Load the "College Navigator" cost data for your selected institution
  - ✓ Data pulled from IPEDS
- Discover the benefits of controlling your day-to-day expenses and incurring minimal debt
- Discover how your loans are disbursed
- Learn how paying accruing interest may lessen borrowing costs
- Tips to help you manage your debt
- Federal loans first!

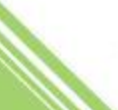

#### Plan To Repay (all counseling modules)

- Estimate your payment in different repayment plans
  - ✓Average loan balances for students at public and private schools
  - ✓ Can your debt qualify you for an income-driven repayment plan?
- Evaluate your student loan debt "burden" vs. estimated future income
  - ✓ High, Medium, or Low
- Calculate any savings realized with extra payments, EFT, or paying interest during deferment or forbearance
- Repayment facts
  - ✓Grace period
  - ✓First payment
  - ✓Contacting your loan Servicer

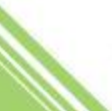

#### Avoid Default (all counseling modules)

- Borrow only what you need
- Complete your program and graduate
- Pay on time
- Trouble making payments
  - ✓ Deferment / Forbearance
  - ✓ Change repayment plan
- Forgiveness, cancellation, and discharge
- Consequences of delinquency and/or default
- Retaining loan records and resolving a dispute
- Loan consolidation

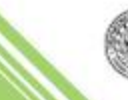

#### Make Finances a Priority (all counseling modules)

- Plan for the future
  - $\checkmark$  Plan, save, and spend wisely
- Your income and taxes
  - ✓ Gross to net income comparison graph
- Educational tax incentives
  - Tax deductions and tax credits
- Trouble making payments
  - ✓ Deferment/Forbearance
- Your credit and identity
  - ✓ Establish, maintain, and protect your good credit and identity
- Credit cards and other borrowing

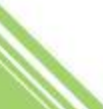

#### What our user's say .... choice Tweets

Ust finished exit counseling for my student loan, so, yes, now would be an appropriate time to bring me ice cream.

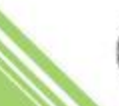

### **Entrance Counseling - School Selection**

Prior to starting Entrance Counseling the student will select up to 3 schools to notify and choose Undergraduate or Graduate/professional student counseling session

Select school with "Notify the School" Entrance Counseling

#### Select Your Schools

Select up to 3 schools you wish to notify of your counseling completion. These schools will only receive a notification indicating that you successfully completed Entrance Counseling, and the date it was completed.

| Select Schools to Notify                                  | /                                                                                           |
|-----------------------------------------------------------|---------------------------------------------------------------------------------------------|
| Add School to Notify                                      |                                                                                             |
| U.S. Schools/U.S. Terr                                    | ritory Schools                                                                              |
| School State:                                             | OKLAHOMA V                                                                                  |
| School Name:                                              | VIRGIL'S BEAUTY COLLEGE                                                                     |
| O Non U.S. Schools                                        |                                                                                             |
| School Name:                                              | VIRGIL'S BEAUTY COLLEGE                                                                     |
| School Code/Branch:                                       | G07911                                                                                      |
| School Address:                                           | 111 SOUTH 9TH STREET<br>MUSKOGEE, OK 744016802                                              |
|                                                           | Clear Selection Notify This School                                                          |
|                                                           |                                                                                             |
| Select Student Type                                       |                                                                                             |
| O I am completing entrance                                | counseling to receive Direct Loans as an <u>undergraduate</u> @ student.                    |
| <ul> <li>I am completing entrance<br/>student.</li> </ul> | counseling to receive Direct Loans as a graduate (beyond bachelors degree) or professional@ |

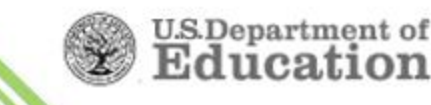

### **Entrance Counseling – Expenses**

IPEDS data pulled via the "College Navigator" and applied to the "Manage Your Spending" screen

Step 1 and Step 2 tabs must be completed to continue

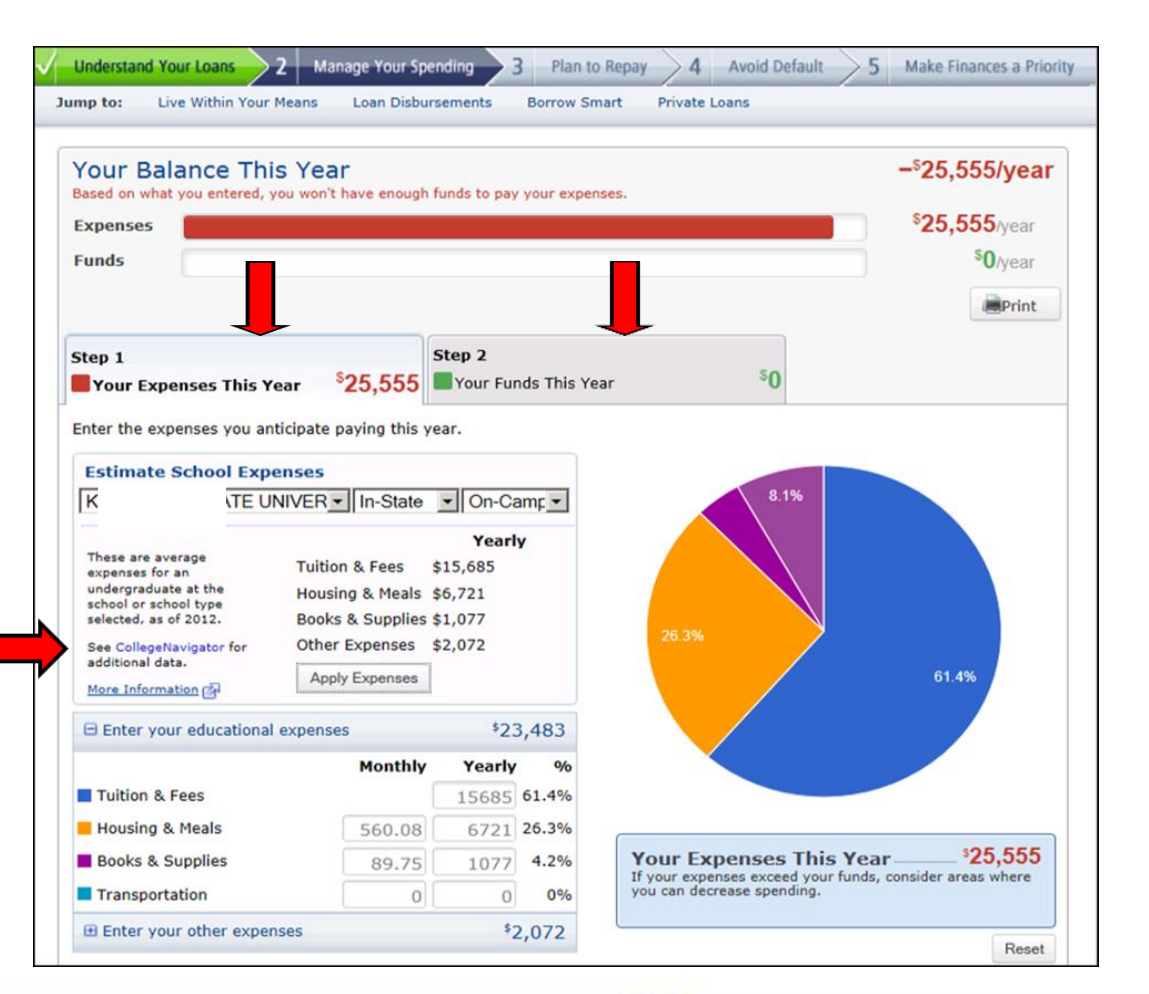

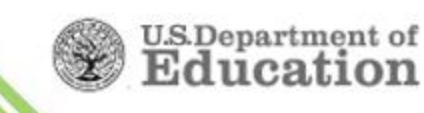

### **Entrance Counseling - Expenses**

Step 2 allows entry of expected assistance for the upcoming award year

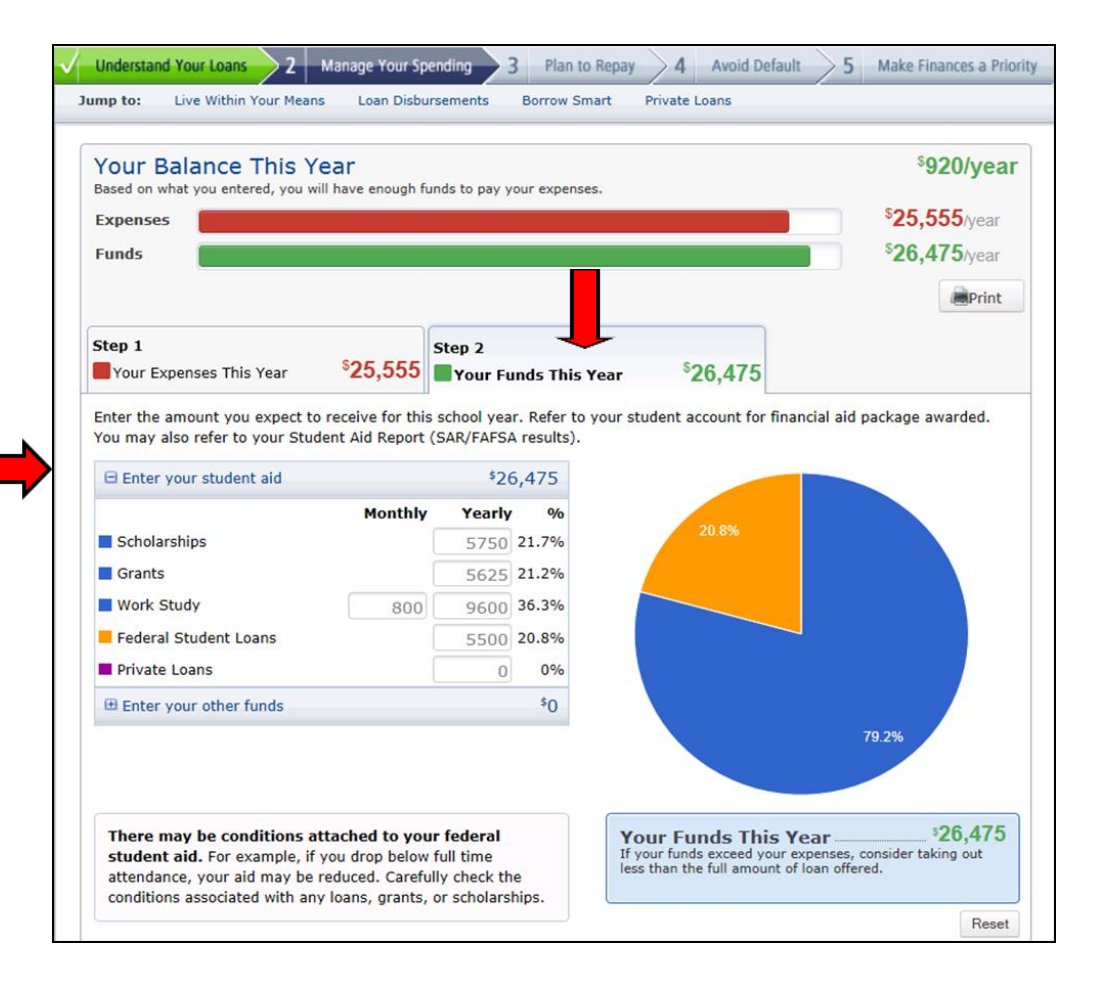

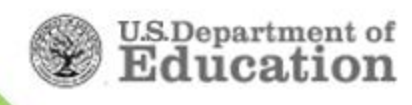

### **Entrance Counseling - Summary**

#### Entrance Counseling Summary screen

Summary Tools allow e-mailing, posting to social media, exporting to MS Excel, as well as printing

Links to FSA Videos

#### **Entrance Counseling Summary**

| ERIK, you<br>The follow                    | u have succes<br>ing is a summa                         | sfully completed Ent<br>ry of the information y            | rance Counseling!<br>rou entered during this sessio         | on and fut  | ure actions you                          | can take.                        |               |     |
|--------------------------------------------|---------------------------------------------------------|------------------------------------------------------------|-------------------------------------------------------------|-------------|------------------------------------------|----------------------------------|---------------|-----|
| Curren                                     | t Loan Bal                                              | ance                                                       |                                                             | \$ <b>0</b> | Summar                                   | y Tools                          |               |     |
| Lann                                       | Data                                                    | Comulson                                                   | Palanco                                                     |             | Export Budget/Repayment                  |                                  |               |     |
| N/A                                        | N/A                                                     | N/A                                                        | N/A                                                         |             | E-Mail 😑                                 | Print 🚔                          | Tweet         |     |
| This is you<br>currently a<br>additional I | r federal studer<br>vailable in the I<br>oans you enter | t Ioan data, including y<br>National Student Loan I<br>ed. | your loan servicer informatio<br>Data System (NSLDS), and a | n,<br>iny   | Selected                                 | Schools                          | e notified of | -   |
| Your B                                     | alance Thi                                              | s Year                                                     | \$ <b>170/y</b>                                             | vear        | KENNESAW                                 | STATE UN                         | IVERSITY      |     |
| Based on w                                 | vhat you entere                                         | d, you will have enoug                                     | In funds to pay your expense                                | s.          | KENNESAW,                                | GA 45591                         |               |     |
| Total Y                                    | early Expense                                           | IS .                                                       | \$25,555                                                    |             | 100 Alumni E                             | Drive                            | OLLEGE        |     |
| Availab                                    | ole Funds                                               |                                                            | \$25,725                                                    |             | CLEVELAND,                               | GA 81264                         |               |     |
| The Manag<br>while atten                   | e Your Spendin<br>ding school.                          | g section has suggestio                                    | ons to help balance your bud                                | get         | YOUNG HAR<br>1 College Str<br>YOUNG HARF | RRIS COLLE<br>eet<br>RIS, GA 241 | 37            |     |
| Estima                                     | ted Baland                                              | e During Repa                                              | yment \$1,423/mo                                            | onth        | Sample R                                 | lepayme                          | nt Plan       |     |
| After you le                               | eave school, yo                                         | u will have this much n                                    | noney left over each month a                                | after       | Estimated I<br>when you lo<br>school     | oans<br>eave                     | \$22,0        | 00  |
| paying you                                 | r monuny expe                                           | 11565.                                                     |                                                             | _           | Repayment                                | Plan                             | Standa        | ard |
| Total M                                    | ionthly Expen                                           | ses \$253                                                  |                                                             |             | Repayment                                | Term                             | 10 yea        | ars |
| Net Mo                                     | nthly Income                                            |                                                            | \$1,676                                                     |             | Initial Mont<br>Payment                  | thly                             | \$2           | 53  |
| The net mo<br>Estimated<br>Estimated       | onthly income a<br>annual salary: s<br>withholding rate | bove is based on:<br>\$25,000<br>e: 19.55%                 |                                                             |             |                                          |                                  |               |     |
| Your stude                                 | nt loan navmen                                          | t is part of your month                                    | ly expenses.                                                |             |                                          |                                  |               |     |

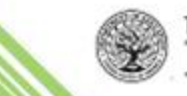

### **Entrance Counseling – School Notification**

Users can notify an additional school(s) of completed Entrance and Financial Awareness Counseling sessions

| START HI<br>GO FURTI<br>FEDERAL ST       | ERE<br>HER<br>FUDENT AID           |                                          |                                                              |                                                                                          | St                           | udentl                             | .oans.gov                   |
|------------------------------------------|------------------------------------|------------------------------------------|--------------------------------------------------------------|------------------------------------------------------------------------------------------|------------------------------|------------------------------------|-----------------------------|
| My Account Learn Mo                      | ore Tools an                       | d Resources                              | Managing Repayment                                           | FAQs                                                                                     | Contact                      | t Us                               |                             |
| WOOD A MASON My F                        | Preferences                        |                                          |                                                              |                                                                                          |                              | · ·                                | Logo                        |
| My Loan Documents                        | Completed Co                       | unseling                                 |                                                              |                                                                                          |                              |                                    |                             |
| Disclosure<br>Statements                 | Borro                              | Sc                                       | ocial Security Number: XXX                                   | (-XX-8212                                                                                |                              |                                    |                             |
| Completed MPNs                           | If you want to<br>session, use the | notify an addition<br>e Select School bu | al school of a completed<br>Itton in the Notify Additi       | Entrance Counseling o<br>Ional School column.                                            | or Financial                 | Awareness (                        | Counseling                  |
| Direct PLUS Loan<br>Requests             | Completed                          | Counseling                               |                                                              |                                                                                          |                              |                                    |                             |
| PLUS<br>Correspondence                   | Counseling Type                    | Completion Date                          | School(s) Notifie                                            | ed - Notification Request Da                                                             | te                           | View<br>Counseling<br>Confirmation | Notify Additional<br>School |
| Completed Endorser<br>Addenda            | Sub/Unsub<br>Entrance              | August 27, 2012,<br>04:06:35 PM          | HOUSE OF HEAVILIN BEAU<br>20<br>HOUSE OF HEAVILIN BEAU<br>20 | JTY COLLEGE KANSAS CITY<br>12, 04:06:35 PM<br>TY COLLEGE BLUE SPRINGS<br>12, 04:06:35 PM | - August 27,<br>- August 27, | View HTML                          | Select School               |
| IBR/Pay As You                           |                                    |                                          | HOUSE OF HEAVILIN BEAUT                                      | TY COLLEGE RAYMORE - Aug<br>04:06:35 PM                                                  | just 27, 2012,               |                                    |                             |
| Earn/ICR                                 | Sub/Unsub<br>Entrance              | July 26, 2012,<br>10:01:26 AM            | CEDARVILLE UNIVER                                            | SITY - July 26, 2012, 10:01                                                              | :26 AM                       | View HTML                          | Select School               |
| Requests                                 |                                    |                                          |                                                              |                                                                                          |                              |                                    |                             |
| PLUS Loan Process                        |                                    |                                          |                                                              |                                                                                          |                              |                                    |                             |
| Request Direct<br>PLUS Loan              |                                    |                                          |                                                              |                                                                                          |                              |                                    |                             |
| Document<br>Extenuating<br>Circumstances |                                    |                                          |                                                              |                                                                                          |                              |                                    |                             |

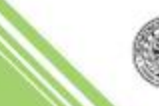

### **Financial Awareness Counseling Objective**

Financial Awareness Counseling on StudentLoans.gov was developed to:

- Provide a centralized, online source of financial literacy information for students
- Assist borrowers in making informed postsecondary funding decisions
- Provide schools with educational resources about federal student aid
- Support the government-wide efforts to improve financial capability in the U.S. through the Financial Literacy Education Commission

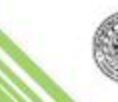

## **Financial Awareness Counseling**

- COD July 2012 implementation
- Voluntary *not* mandatory
- Does not replace Entrance Counseling
- Undergraduate and Graduate students
- Intent is to educate borrowers about their current indebtedness and manage their student loans
- Log in with PIN to display real-time data

### **Financial Awareness Counseling**

Financial Awareness Counseling allows the user to forego school selection

#### Financial Awareness Counseling

#### **Select Your Schools**

Select up to 3 schools you wish to notify of your counseling completion. These schools will only receive a notification indicating that you successfully completed Financial Awareness Counseling, and the date it was completed.

| Select Schools to Notify            |              |  |  |  |  |  |
|-------------------------------------|--------------|--|--|--|--|--|
| I do not want to notify a schoo     | I.           |  |  |  |  |  |
| Add School to Notify                |              |  |  |  |  |  |
| U.S. Schools/U.S. Territo           | ory Schools  |  |  |  |  |  |
| School State:                       | Select       |  |  |  |  |  |
| School Name:                        | - Select - 💌 |  |  |  |  |  |
| Non U.S. Schools                    |              |  |  |  |  |  |
| School Code/Bran<br>School Address: | nch:         |  |  |  |  |  |
|                                     | Add School   |  |  |  |  |  |
|                                     |              |  |  |  |  |  |
|                                     | Continue     |  |  |  |  |  |

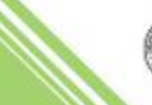

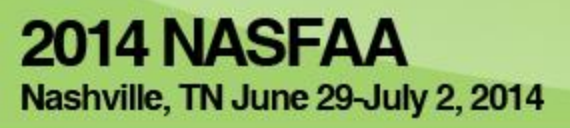

## **Exit Counseling**

- Exit counseling site for borrowers on StudentLoans.gov (March 2013)
- Schools continue to get detailed reports from NSLDS
- Completion results reported in COD Counseling report

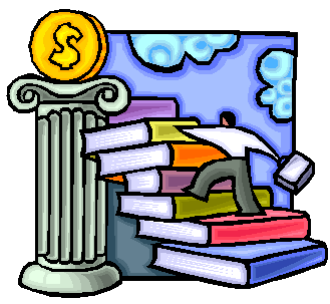

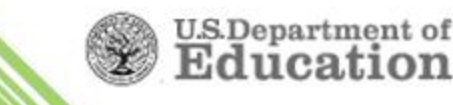

### **Exit Counseling**

#### Exit Counseling

#### **Exit Counseling Summary**

#### ERICA, you have successfully completed Exit Counseling!

The following is a summary of the information you entered during this session and future actions you can take.

| Current Loan Balance \$31,370                           |             |                      |              |  |  |  |
|---------------------------------------------------------|-------------|----------------------|--------------|--|--|--|
| Loan                                                    | Date        | Servicer             | Balance      |  |  |  |
| Direct Subsidized Loans                                 | May<br>2013 | TEST SERVICER        | \$<br>10,526 |  |  |  |
| Direct Unsubsidized Loans                               | May<br>2013 | TEST SERVICER<br>INC | \$<br>11,002 |  |  |  |
| Direct PLUS Loans for Graduate/Professional<br>Students | May<br>2013 | TEST SERVICER<br>INC | \$ 9,842     |  |  |  |

This is your federal student loan data, including your loan servicer information, currently available in the National Student Loan Data System (NSLDS), and any

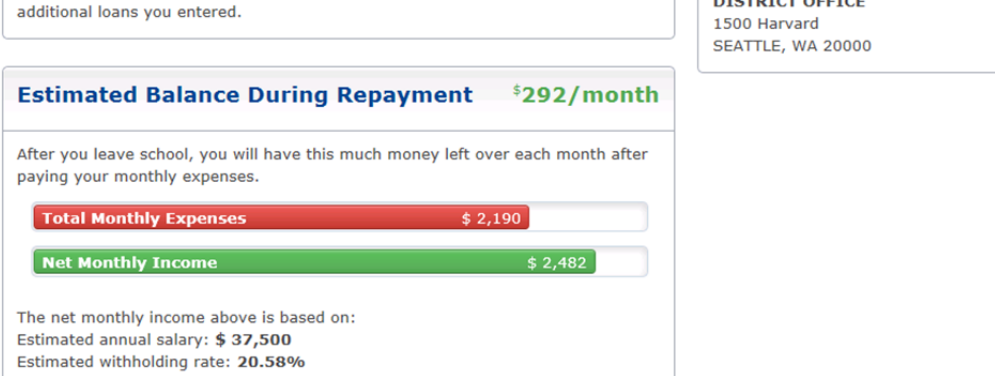

Your student loan payment is part of your monthly expenses.

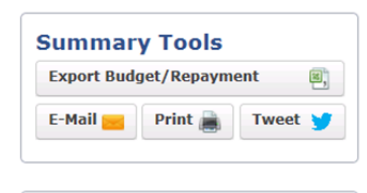

#### Selected Schools

The following schools will be notified of your exit counseling completion:

SEATTLE COMMUNITY COLLEGE DISTRICT OFFICE

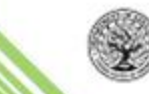

#### Exit Counseling Summary concludes with current indebtedness and other information

#### **Exit Counseling**

The conclusion of Exit Counseling requires the user to select a "preferred" repayment

Repayment plan preference can be changed

5 Repayment Information Avoid Default Make Finances a Priority **Understand Your Loans** Plan to Repay Repayment Plan Jump to: Compare Available Repayment Plans **Repayment Plan Information** The repayment plans listed below are provided for comparison. You may not be eligible for all of the different plans. The Initial Monthly Payment and Total Loan Repayment figures are estimates based on the loan balance, projected income, and family size that you entered on Plan to Repay. Your Loan(s) Loan Balance : \$ 27,630.00 Projected Income : \$ 27,500.00 Family Size : 3 **Repayment Plan** Repayment **Monthly Payment** Projected Total Total Period **Initial to Final Amounts** Loan Interest Amount Forgiveness Paid (?) Paid Standard (?) 120 months \$ 277 to \$ 277 \$ 5,625 \$ 33,255 Graduated (?) 120 months \$ 155 to \$464 \$ 7,010 \$ 34,640 Pay As You Earn\* (2) 240 months \$0 to \$127 \$ 38,354 \$ 10,275 \$ 10,275 Income-Based Repayment 300 months \$0 to \$ 277 \$ 23,103 \$ 25,903 \$ 30,430 (IBR)\* () Income-Contingent 189 months \$ 133 to \$237 \$ 0 \$ 10,159 \$ 37,789 Repayment (ICR)\* () \*Calculations assume income increases of 5% a year, and poverty guideline increases of 3.3% a year.

#### Which repayment plan are you interested in?

Select the repayment plan you prefer below. Your repayment plan preference will be made available to your loan servicer.

Contact your loan servicer before the end of your grace period to ensure you are placed on the repayment plan you prefer.

Repayment Plans for Students

Pay As You Earn Repayment 💌

Submit Counseling

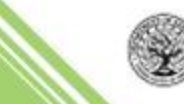

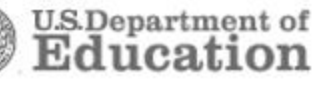

#### What our user's say .... choice Tweets

Just finished my exit counseling...adulthood just slapped me in my pockets

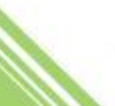
#### **Enhancements - Repayment Estimator**

| STAR<br>GO F<br>FEDEF                 | T HE<br>URTH<br>RAL STU | R E<br>E R<br>Uden | T AID                                                         |                                            |      |                                       | Studer                                                      | ntLoans.gov                         |  |  |
|---------------------------------------|-------------------------|--------------------|---------------------------------------------------------------|--------------------------------------------|------|---------------------------------------|-------------------------------------------------------------|-------------------------------------|--|--|
| My Account                            | Learn More              | 8                  | Tools and Resources                                           | Managing Repayment                         | FAQs |                                       | Contact Us                                                  |                                     |  |  |
| JOHN A SMITH                          | My Pre                  | ferences           |                                                               |                                            |      |                                       |                                                             | Logout                              |  |  |
| My Loan Document                      | ts                      | Welco              | me to StudentLoans                                            | .gov                                       |      |                                       |                                                             |                                     |  |  |
| Disclosure<br>Statements              |                         | Befo               | re you begin, verify that you                                 | personal information                       |      | Person                                | nal Information                                             |                                     |  |  |
| Completed<br>Direct PLU               | MPNs<br>S Loan          | The j              | personal information displaye<br>mation returned from the Fed | d is based on the<br>deral Student Aid PIN |      | Borrow<br>Social S<br>Date of         | er:<br>ecurity Number:<br>Birth:                            | JOHN A<br>xxx-xx-1<br>05/07/1969    |  |  |
| Requests                              |                         | must<br>site.      | correct it at the Federal Stu                                 | dent Aid PIN Web                           |      | E-mail:                               |                                                             |                                     |  |  |
| PLUS<br>Correspond                    | dence                   | Once<br>wha        | e you have confirmed you<br>t you would like to do:           | · information, select                      |      | Update E-mail and/or My Preferences   |                                                             |                                     |  |  |
| Completed<br>Endorser<br>Addenda      |                         | E<br>E             | Complete Counseling<br>(Entrance, Financial Awarene:          | ss, and Exit)                              |      | Tools                                 | and Calculators                                             |                                     |  |  |
| IBR/Pay As<br>Earn/ICR<br>Benavment   | You                     | E E                | Request a Direct PLUS Loa                                     | n                                          |      | Repayı<br>Your fe<br>ayailabl         | ment Estimator<br>deral student loan<br>e in the National S | data currently<br>itudent Loan Data |  |  |
| Requests<br>View Studer               | nt Aid                  | ÷                  | Complete IBR/Pay As You<br>Repayment Plan Request             | Earn/ICR                                   |      | System<br>you use<br><u>More Info</u> | n (NSLDS) automa<br>e the estimator.                        | tically displays when               |  |  |
|                                       |                         | 10                 | Co-sign IBR/Pay As You E<br>Repayment Plan Request            | arn/ICR                                    |      | L                                     |                                                             |                                     |  |  |
| Request Di<br>PLUS Loan               | rect                    | ÷                  | I am not sure (we will ask y<br>questions to direct you)      | ou a series of                             |      |                                       |                                                             |                                     |  |  |
| Document<br>Extenuating<br>Circumstan | l<br>ces                |                    |                                                               |                                            |      |                                       |                                                             |                                     |  |  |
| Endorse Di                            | rect                    |                    |                                                               |                                            |      |                                       |                                                             |                                     |  |  |

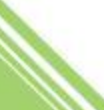

#### **Enhancements - Repayment Estimator**

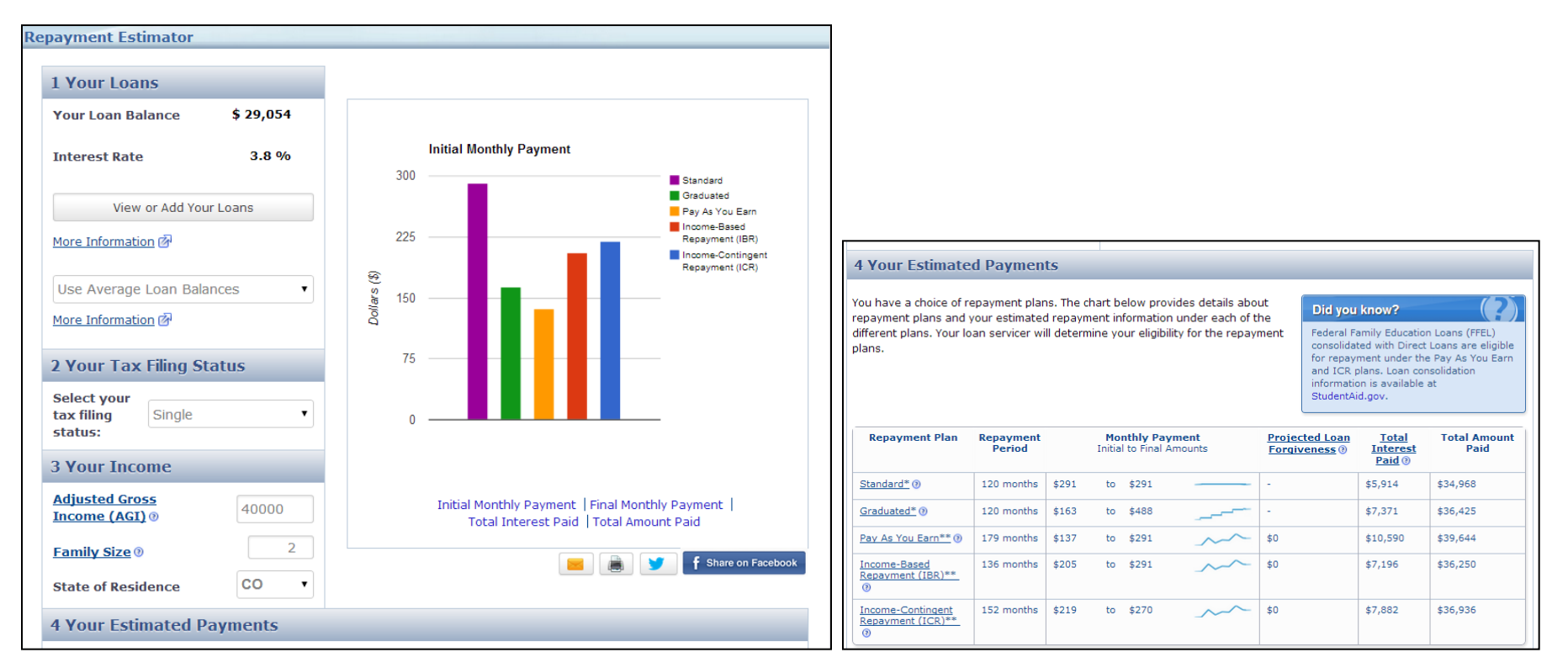

- Addition of average loan balances
- Share functionality for Twitter and Facebook

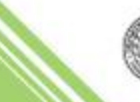

#### What's New – More Clarity on Key Points

- More emphasis on exhausting federal student loans as a first choice before private loans, "Federal Loans First"
- Clear steps borrowers can take to control their disbursements
- More information on interest, especially capitalized interest

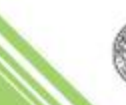

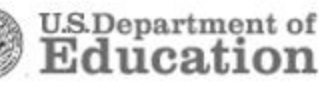

#### What's New – Spanish and Repayment Pages

- All Counseling on StudentLoans.gov is now available in Spanish
- Exit Counseling Repayment Information page:
  - Re-designed table layout to breakdown categories in sections (i.e. Contact Information has its own box)
  - ✓ References used on StudentLoans.gov are saved
  - Added a dropdown allowing borrowers to select previously entered references

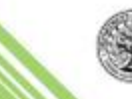

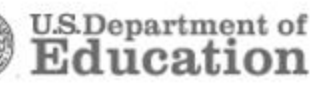

#### What's New – More Secure Sign-in

The StudentLoans.gov Sign-In process is now more clear and secure.

Characters are masked when data is entered into the SSN, Date of Birth, and PIN fields. This masks a person's data in real-time and prevents the possibility of someone seeing the entries.

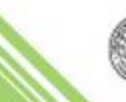

#### What's New – School Selection

With Release 12.3, the "Add School" button on the **School Selection** page of Entrance, Exit, and Financial Awareness Counseling was updated to read "Notify This School" and only appear once a school is selected.

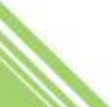

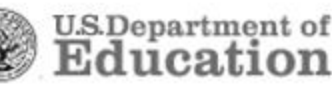

#### What's New – 150% Limitation

With Release 13.1, usage history for Direct Subsidized Loans was added to the **Understand Your Loans** page of Entrance, Exit, and Financial Awareness Counseling

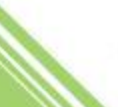

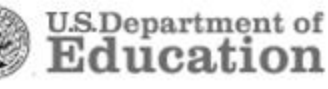

#### What's New – 150% Limitation

#### Direct Subsidized Loan Time Limitation

If you receive your first federal student loan after June 30, 2013, there is a limit on the maximum period of time (measured in academic years) that you can receive Direct Subsidized Loans. More Information 🕅

In general, you may not receive Direct Subsidized Loans for more than 150% of the published length of your program. This is called your "maximum eligibility period."

In addition, if you continue to be enrolled in any undergraduate program after you have received Direct Subsidized Loans for your maximum eligibility period, we will no longer (with certain exceptions) pay the interest that accrues on your Direct Subsidized Loans for periods when we would normally have done so. This is called losing interest subsidy. <u>More Information</u> *<sup>[A]</sup>* 

#### Remember:

- Loss of eligibility for Direct Subsidized Loans due to the time limitation has no impact on your eligibility for Direct Unsubsidized Loans.
- The periods of time that count against your maximum eligibility period are periods of enrollment (also known as "loan periods") for which you received Direct Subsidized Loans. <u>More Information</u>
- If you enroll in a new program that is longer than your previous program, you may regain eligibility to receive Direct Subsidized Loans. More Information 24

#### Loan Detail

| First Disbursement<br>Date | Award Amount | Interest<br>Rate | Eligibility Type      | Calculated<br>Subsidized<br>Usage | Subsidy<br>Status | Subsidy Date |
|----------------------------|--------------|------------------|-----------------------|-----------------------------------|-------------------|--------------|
| 04/29/2014                 | \$ 3,877.00  | 3.8%             | Undergraduate         | 0.2 year                          | Lost              | 04/01/2014   |
| 04/29/2014                 | \$ 3,877.00  | 3.8%             | Undergraduate         | 0.2 year                          | Lost              | N/A          |
| 04/29/2014                 | \$ 5,325.00  | 3.8%             | Undergraduate         | 0.2 year                          | Could Lose        | N/A          |
| 04/29/2014                 | \$ 5,325.00  | 3.8%             | Undergraduate         | 0.2 year                          | Could Lose        | N/A          |
| 04/29/2014                 | \$ 5,325.00  | 3.8%             | Teacher Certification | 0.2 year                          | Can't Lose        | N/A          |
| 04/29/2014                 | \$ 5,325.00  | 3.8%             | N/A                   | N/A                               | Can't Lose        | N/A          |
|                            |              |                  |                       | ·                                 |                   |              |

#### Summary of Total Subsidized Usage

| Undergraduate | Teacher Certification |
|---------------|-----------------------|
| 0.8 year(s)   | 0.2 year(s)           |
|               |                       |

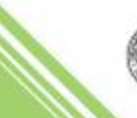

Return to Top

#### What's New – Projected Loan Balance Calculator

A "Projected Loan Balance Calculator" is available via a link under the "Additional Loans" section of the **Understand Your Loans** page of Entrance, Exit, and Financial Awareness Counseling

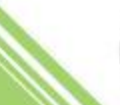

#### What's New – Projected Loan Balance Calculator

| np to: Loan Basics Free Mone                                                                                                    | y First Types of Federal Student Loans Loan Limi                                                                                | ts                                                                                                    |                                                                                                    |
|----------------------------------------------------------------------------------------------------|----------------------------------------------------------------------------------------------------|----------------------------------------------------------------------------------------------------|----------------------------------------------------------------------------------------------------|
| TRICK, your estimated stude                                                                                                    | nt Ioan balance is: \$2.000                                                                                                    | Did you know?                                                                                                    |                                                                                                    |
| <ul> <li>rrow Only What You Need</li> <li>u must repay the full amount of yo</li> <li>Don't complete your program</li> <li>Can't find employment after gi</li> <li>Aren't satisfied with or didn't r<br/>paid for with your federal stud</li> </ul> | ur federal student loans, even if you:<br>of study<br>raduation<br>eceive the education or other services that you<br>ent loans | When you are signed in,<br>display your federal studi<br>currently available in the<br>Loan Data System (NSLD<br>also add a loan that is no<br>You may visit NSLDS any<br>federal student loan infor | we automatically<br>ent loan data<br><u>National Student</u><br>(S) (9). You may<br>it displayed.<br>titme to view your<br>mation. |
| ntrol how much you borrow:                                                                                                    | Projected Loan Balance Calc                                                                                                    | ulator                                                                                                    |                                                                                                    |
| <ul> <li>Borrow as a last resort and o</li> <li>You don't have to borrow the<br/>year; you can request a lowe</li> </ul>                                                                                                    | Current Loan Balance<br>This is how much you owe as of today.                                                                   |                                                                                                    | \$2,000                                                                                                    |
| Add loans below:                                                                                                    | How much will you borrow this yo                                                                                                | ear?                                                                                                    | 3000                                                                                                    |
| Your estimated student loan bala<br>to add the loan amount(s) you th                                                                                                    | How many years until you leave                                                                                                  | school?                                                                                                    | 4                                                                                                    |
| Average debt for a single year<br>Average debt of a 4-year colle<br>Average federal student loan i<br>*College expense data is publicly av                                                                                                    | Projected Loan Balance after Gra                                                                                                | duation                                                                                                    | \$14,000                                                                                                    |
| Additional Loans                                                                                                    |                                                                                                    |                                                                                                    | \$2,000                                                                                                    |
| en Neme                                                                                                    | Interest Rote                                                                                                    |                                                                                                    | Totel                                                                                                    |
| irect Unsubsidized Loan                                                                                                    | 3.9 %                                                                                                    |                                                                                                    | \$ 2,000 🗙                                                                                                    |
| Select 🔽                                                                                                    | 0                                                                                                    |                                                                                                    | 0 🗙                                                                                                    |
|                                                                                                    |                                                                                                    | ····                                                                                                    |                                                                                                    |

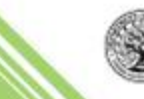

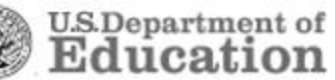

#### What's New – Expense Estimator

With Release 12.3, the "Estimate School Expenses" dropdown of the "Your Expense Budget Tool" is populated with schools the borrower has associated loans with in NSLDS and the schools the borrower selected from the **School Selection** page.

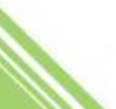

#### What's New – Expense Estimator

Users can select estimated expenses ... or enter their own estimates

| p to: Manage Your Exp                                                                                                    | enses Manage Loan                                                                               | Disbursements                                           | Responsible Borrowing Federal Loans First   |
|----------------------------------------------------------------------------------------------------|-------------------------------------------------------------------------------------------------|---------------------------------------------------------|---------------------------------------------|
| xpenses unds ased on what you entered, y                                                                                                    | ou won't have enough fi                                                                         | unds to pay your e                                      | \$19,629/year<br>\$0/year<br>expenses.      |
| ep 1<br>Your Expenses This Your Expenses for a so<br>poly the expenses for a so                                                                                                    | ear <sup>\$</sup> 19,629                                                                        | Step 2<br>Your Funds                                    | This Year <sup>S</sup> O<br>expenses below. |
| These are average<br>expenses for an<br>undergraduate at the<br>specific school or general<br>type of school selected, as<br>of 2013.<br>Contact your school or see<br>College/sugator for<br>additional school expense<br>data.<br><u>More Information</u> | Tuition and Fees<br>Housing and Meals<br>Books and Supplies<br>Other Expenses<br>Apply Expenses | Yearly<br>\$ 19,123<br>\$ 6,954<br>\$ 1,100<br>\$ 3,674 | J<br>18.7%<br>5.6%<br>39%                   |
| Enter your educational                                                                                                    | expenses                                                                                        | \$15,955                                                | 36.7%                                       |
|                                                                                                    | Monthly                                                                                         | 7657 399                                                |                                             |
| Tuition and Fees                                                                                                    |                                                                                                 |                                                         | °                                           |
| Tuition and Fees<br>Housing and Meals                                                                                                    | 599.83                                                                                          | 7198 36.79                                              | Vour Expenses This Year                     |

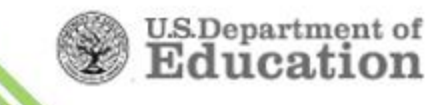

#### What's New – Fewer Tab Errors

- With Release 12.3,
  - Borrowers no longer have to fill in information in both tabs of the "Your Expense Budget Tool" on the Manage Your Spending page
  - Borrowers no longer have to input information into the "Estimate What You Will Owe, Spend, and Earn" tool on the Plan to Repay page

Borrowers only have to view both tabs to continue to the next page

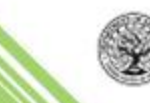

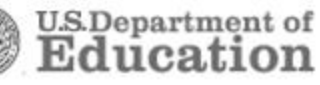

#### What's New – E-mail Address Confirmation

With Release 12.3, a "confirm e-mail address" field is added to every Studentloans.gov page that asks the logged-in user to enter his or her e-mail address.

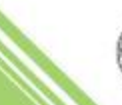

#### Managing Counseling - Functionality for Schools

Schools are provided various controls and tools in COD to manage Entrance, Financial Awareness, and Exit Counseling

- School Options Page
  - ✓ On-demand or daily acknowledgements
- Counseling Search Functions
- Counseling Response Requests
- COD Counseling Report

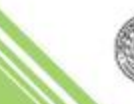

## **Managing Counseling - Options**

# School Options link

| U.S. DEPART                                                                                                    | MENT OF EDUCATION          | N<br>& DISBURS    | EMENT        |                                 |                                             | FEDERAL<br>STUDENTAID |              |  |  |
|----------------------------------------------------------------------------------------------------|----------------------------|-------------------|--------------|---------------------------------|---------------------------------------------|-----------------------|--------------|--|--|
| Person                                                                                                    | School                     | Batch             |              | Award                           | Services                                    |                       | User         |  |  |
| School Search                                                                                                    | School Sun                 | nmary Infor       | mation       |                                 |                                             |                       | <b>PHELP</b> |  |  |
| <ul> <li>School Information</li> <li>School Summary</li> <li>Financial Aid Contact</li> <li>Eligibility</li> <li>General</li> <li>Options</li> </ul> | 1A STA                     |                   | <b>D</b>     |                                 |                                             |                       |              |  |  |
| Funding Info                                                                                                    | Enter the defau            | It selections her | e for Progra | m and Awai                      | rd Year:                                    |                       |              |  |  |
| Refunds of Cash                                                                                                    | <sup>o</sup> Default Progr | am DIRE           | CT LOAN      | •                               | Default Award                               | Year                  | '13-'14 💌    |  |  |
| Events                                                                                                    |                            |                   |              |                                 |                                             |                       |              |  |  |
| Memos<br>Yearly Totals                                                                                                    | Contacts                   |                   |              | Summa                           | ry                                          |                       |              |  |  |
| Relationships<br>Balance Confirmation                                                                                                    |                            |                   |              | Award                           | Year                                        | '13-'14 🔻             |              |  |  |
| Request Post<br>Deadline/Extended                                                                                                    |                            |                   |              | 4-                              |                                             |                       |              |  |  |
| Processing<br>Correspondence                                                                                                    |                            |                   |              | Progra                          | m                                           | DIRECT                | LOAN 🔻       |  |  |
| Report Selection  School Workflows                                                                                                    | ADMINISTRAT                | IN DRUCE          | / 440        | 4- Cash ><br>Disburs<br>than 30 | Accepted & Posted<br>ements & older<br>days | \$0.00                |              |  |  |
|                                                                                                    |                            |                   |              | % of Ca<br>Posted I             | ash > Accepted &<br>Disbursements           | -0.16476%             | ,            |  |  |

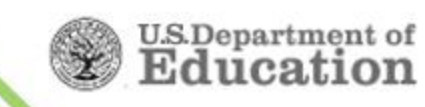

## **Managing Counseling - Options**

#### COD/School/ Options Page

"Electronic Entrance Counseling Participant" sets participation

"Counseling Response Frequency" sets schedule of acknowledgement receipt (Daily or On-Demand)

| StudentLoans.gov School Options (Non-Award Year Specific)          |                         |
|--------------------------------------------------------------------|-------------------------|
| eMPN Participation:                                                | Y                       |
| LOR Required to complete eMPN:                                     | N                       |
| eMPN Message:                                                      |                         |
| Electronic Entrance Counseling Participant:                        | Y                       |
| Entrance Counseling Response Frequency:                            | Daily                   |
| Financial Awareness Counseling Response Frequency:                 | On-Demand               |
| Exit Counseling Response Frequency:                                | Daily                   |
| School Name:<br>(Applies to all StudentLoans.gov processes):       | As you want it to appea |
| Associated States:<br>(Applies to all StudentLoans.gov processes): | NORTH CAROLINA          |
| UPDATE                                                             |                         |
| StudentLoans.gov School Options (Award Year Specific)              |                         |
| Award Range Request 1:                                             |                         |
| -                                                                  |                         |

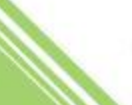

- Upon completion of Counseling:
  - ✓ School(s) selected by student notified
    - System generated **EC** response

✓ Schools can obtain and view completed Counseling

- COD Entrance Counseling page
- COD Batch Search
- COD Counseling Response Request
- COD Reports: Counseling Reports (CSV)

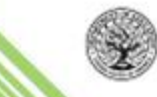

## **Managing Counseling - Counseling Search**

Person Menu > Counseling Search

"Award Year" will default to the current award year

"Date Range" window can be up to one week

| U.S. DEP/         | ARTMENT OF EDUCATI     | ON<br>N & DISBURSE    | MENT                        | F                    |                    |
|-------------------|------------------------|-----------------------|-----------------------------|----------------------|--------------------|
| Person            | School                 | Batch                 | Award                       | Services             | User               |
| Person Search     | Counseling             | Search                |                             |                      | RHELP              |
| Counseling Search | You can enter u        | p to 10 SSNs to sea   | rch from. One SSN per lin   | ie.                  |                    |
| MPN/ATS Search    | SSN                    |                       | A                           |                      |                    |
| PLUS App Search   |                        |                       |                             |                      |                    |
| Endorser Search   |                        |                       |                             |                      |                    |
| Credit Check      |                        |                       |                             |                      |                    |
| Applicant Search  |                        |                       | ·                           |                      |                    |
| Servicer          | Date Range sea         | rch returns all couns | elings for a specific schoo | ol.                  |                    |
|                   | Entity ID              | COD - 10002166 -      | PRESBYTERIAN HOS            | PITAL SCHOOL OF NU   | RSING -            |
|                   | Begin Date             | May -                 | 2 • 2013 •                  |                      |                    |
|                   | End Date<br>Award Year | '13-'14 <b>•</b>      | 2013                        |                      |                    |
|                   | Counseling Typ         | All Counseling        | 3                           | •                    |                    |
|                   |                        |                       | SEARCH                      |                      |                    |
| 2 2014 18:06 EDT  | Home                   | Privacy Act   Li      | nks   Contact Us   To       | oday's Update   Help | Glossary I Log Off |

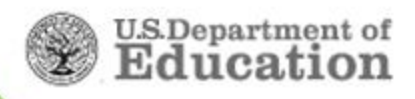

#### **Managing Counseling - Counseling Search**

|                       | TMENT OF EDUCATION    | DISBURSEMENT                                                                                                    |                                                                  |                  | FSA<br>STUDINTALD |     |
|-----------------------|-----------------------|----------------------------------------------------------------------------------------------------|------------------------------------------------------------------|------------------|-------------------|-----|
| Person School         | Batch                 | Award Servi                                                                                                    | ces User                                                         | r Pr             | ogram Admin       |     |
| Person Search         | Counseling Search     |                                                                                                    |                                                                  |                  | PHELP             |     |
| ▼ Counseling Search   | You can enter up to 1 | 0 SSNs to search from                                                                                                    | . One SSN per line                                               | e.               |                   |     |
| MPN/ATS Search        |                       |                                                                                                    |                                                                  |                  |                   |     |
| PLUS App Search       |                       |                                                                                                    |                                                                  |                  |                   |     |
| Endorser Search       | SSN                   |                                                                                                    |                                                                  |                  |                   |     |
| Credit Check          |                       |                                                                                                    |                                                                  |                  |                   |     |
| Post Data Archive     |                       |                                                                                                    |                                                                  |                  |                   |     |
| Applicant Search      |                       | li.                                                                                                    |                                                                  |                  |                   |     |
| Servicer              | Date Range search re  | turns all counselings f                                                                                                  | or the specified sc                                              | hool.            |                   |     |
|                       | Date Range            |                                                                                                    |                                                                  |                  |                   |     |
|                       | Entity ID Type COD    |                                                                                                    | <ul> <li>Entity ID</li> </ul>                                    |                  |                   |     |
|                       | Begin Date            | April 💌 1                                                                                                    | 2012 -                                                           |                  |                   |     |
|                       | End Date              | April 💌 1                                                                                                    | ) 🕶 2012 💌                                                       |                  |                   |     |
|                       | Award Year            | '12-'13 💌                                                                                                    |                                                                  |                  |                   |     |
|                       | Counseling Type       | All Counseling                                                                                                    |                                                                  |                  |                   |     |
| Apr 10 2012 17:42 EDT | Home   Privacy Act    | All Entrance Coun-<br>Direct Sub/Unsub/<br>Direct Sub/Unsub/<br>Financial Awarene<br>Exit Counseling<br>TEACH Counseling | seling<br>Entrance Counseli<br>PLUS Entrance Co<br>ss Counseling | ing<br>ounseling | Glossary   Log C  | )ff |

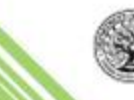

#### Managing Counseling - Batch Search

۲

۲

#### **Batch Menu**

Search by date range, a particular Document ID, or a unique SSN

Date Range searches allow up to a 60-day window

|                                                  | ORIGINATION                                                                                                    | & DISBURSEM                                                                                               | ENT                                                                                 | FS.                                                |                           |
|--------------------------------------------------|----------------------------------------------------------------------------------------------------|----------------------------------------------------------------------------------------------------|-------------------------------------------------------------------------------------|----------------------------------------------------|---------------------------|
| Person S                                         | School                                                                                                    | Batch                                                                                                    | Award                                                                               | Services                                           | User                      |
| Action Queue Report Requests RUIS Ann Rep Repuet | Batch Search<br>Use this screen to s<br>Batches are period<br>longer be available                                | search for existing Bi<br>ically archived. If the<br>to view online.                                      | atches to modify.<br>e batch was submitted pr                                       | ior to Dec 31, 2009 it may                         | <mark>ੇ HELP</mark><br>no |
| Counseling Request                               | To search for Batc<br>Entity ID<br>Batch Type<br>Award Year<br>Start Date<br>End Date<br>Status                  | hes for a particular S<br>COD - 10002160<br>Direct Loan Coun<br>'13-'14 •<br>May • 4<br>July • 3<br>All • | School, please enter the l<br>6 - PRESBYTERIAN H<br>Iseling<br>• 2014 •<br>• 2014 • | Entity ID and the date rang<br>IOSPITALSCHOOL OF I | e:<br>NURSING •           |
|                                                  | To search for a spe<br>Document ID<br>To search for all re<br>status, enter the s<br>SSN<br>Status<br>Award Year | ecific Batch, please e<br>ecords for a particula<br>tatus:                                                | enter the Document ID:<br>Ir Person, enter their SSP<br>All<br>'13-'14 •            | N and Award Year. To filter                        | the list by               |

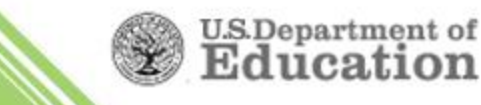

ducati

#### **Managing Counseling - Batch Search**

| U.S. DEPARTI                                                                      | MENT OF EDUCATION                                               | MENT           |             |                  |                          | FS/      |               |           |            |          |               |                |            |
|-----------------------------------------------------------------------------------|-----------------------------------------------------------------|----------------|-------------|------------------|--------------------------|----------|---------------|-----------|------------|----------|---------------|----------------|------------|
| Person                                                                            | School Batch                                                    |                | Aw          | ard              | Ser                      | lices    |               | User      |            | Program  | n             | Admin          |            |
| Batch Search     Action Queue     Grant Data Requests     PLUS App Rsp Request    | Search Results Enter filter criteria here to narrow Status: All | down you       | r search    | l.               |                          |          |               |           |            |          |               | 1              | 8help      |
| FAC Rsp Request     Rebuild Search     Post Data Arc Search     CommonLine Search | Batch Type: Direct Loan Couns                                   | seling         | _           |                  | •                        |          |               |           |            |          |               |                | _          |
| DL Origination Tool                                                               | Document ID                                                     | Record<br>Type | Doc<br>Туре | Date<br>Received | Date<br>Response<br>Sent | Entity   | Award<br>Year | Name      | SSN        |          | Award<br>Type | Award No       | Disb<br>No |
|                                                                                   | 1974-04-08T04:46:38.571                                         | DL             | EC          | 8/31/2012        | 08/31/2012               | 10000354 | '12-'13       |           |            | Accepted | EXT           | 000 - Accepted |            |
|                                                                                   | 1974-04-08T04:47:37.141                                         | DL             | EC          | 8/31/2012        | 08/31/2012               | 10000354 | '11-'12       |           |            | Accepted | DLS           | 000 - Accepted |            |
|                                                                                   | 2012-08-22T14:37:29.350000001                                   | DL             | EC          | 8/22/2012        | 08/22/2012               | 10000354 | '11-'12       |           |            | Accepted | SLC           | 000 - Accepted |            |
|                                                                                   | Records 1 to 5 of 5                                             |                |             |                  |                          |          |               |           |            |          |               |                |            |
| pr 10 2012 11:49 EDT                                                              |                                                                 |                |             | Home             | Privacy A                | t   Link | s   Co        | intact Us | Today's Up | date     | Help          | Glossary   L   | .og Off    |

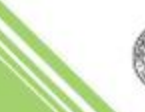

#### Managing Counseling - Counseling Search

The response, or acknowledgement, identifies the type of counseling completed

| U.S. DEPART          | MENT OF EDUCATION                                                        | SBURSEMEN      | іт                            |                 | FSA<br>FEDERAL<br>STUDENTAID |               |
|----------------------|--------------------------------------------------------------------------|----------------|-------------------------------|-----------------|------------------------------|---------------|
| Person               | School Ba                                                                | atch           | Award                         | Servi           | ces                          | User          |
| Batch Search         | Return to: Batch List -><br>Response Inform                              | Batch Detail   |                               |                 |                              | 8<br>HELP     |
| Action Queue         | Shano Williams                                                           |                |                               | Sport           | or University                |               |
| Report Requests      | xxxxxxxx<br>12/12/1970                                                   |                |                               | 00000<br>(13-'1 | 00000S14G0                   | 000001        |
| PLUS App Rsp Request |                                                                          | Con            | nmon Record In                | formation       |                              |               |
| Counseling Request   | Document ID<br>Attending Entity ID<br>Reporting Entity ID                |                | 2013-06-02T13<br>10002166     | 3:56:51.0000000 | 001                          |               |
|                      | Processed Response Da<br>Full Response Code                              | ate            | 2013-06-02T13<br>F            | 3:56:32.51      |                              |               |
|                      |                                                                          |                | Student Inform                | nation          |                              |               |
|                      | Student Identifier<br>Student First Name<br>Student Middle Initial       | SSN            | ООВ                           | 12/17/1968      | Last Name                    |               |
|                      | <b>Response Indicator</b>                                                |                | А                             |                 |                              |               |
|                      |                                                                          | -              | Award Inform                  | ation           |                              |               |
|                      | Counseling Type<br>Award Year<br>Counseling Sequence I<br>Date Completed | D              | ExitCounseling<br>2013<br>001 |                 |                              |               |
| ay 03 2014 14:44 EDT | Home   Privac                                                            | ;y Act   Links | Contact Us                    | Today's Update  | Help   Glossa                | iry   Log Off |

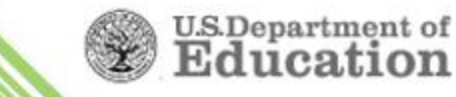

### Managing Counseling - Counseling Request

#### Batch Menu > **Counseling Request**

Search by date range and Award Year

Date Range searches allow up to a 7 day window

Dct

| Person               | School                                | Bat            | ch                 | Award     | Ser                 | vices             | User         |
|----------------------|---------------------------------------|----------------|--------------------|-----------|---------------------|-------------------|--------------|
| Batch Search         | Counseling Re                         | spons          | se Request         |           |                     |                   | Que          |
| Action Queue         |                                       |                |                    |           |                     |                   | 0 110        |
| 🕨 Report Requests    | Use this screen to                    | search         | Counseling session | ons and r | equest the respon   | ses.              |              |
| PLUS App Rsp Request | To search for Cou<br>and the Award Ye | inseling<br>ar | sessions, choose   | a Couns   | eling type, enter t | he Entity ID, the | date range,  |
| Counseling Request   | Counseling                            | All Co         | unseling           |           | •                   |                   |              |
| Post Data Arc Search | Entity ID Type                        | COD            |                    | -         | Entity ID           | _                 |              |
| DL Origination Tool  | -                                     | COD            | 0.1.1              |           |                     |                   |              |
|                      | Begin Date                            |                | October 🔻          | 31 🔻      | 2013                |                   |              |
|                      | End Date                              |                | October 🔻          | 31 🔻      | 2013 🔻              |                   |              |
|                      | Award Year                            |                | All 🔻              |           | K                   |                   |              |
|                      |                                       |                |                    | SEARC     | н                   |                   |              |
|                      | To request Couns<br>Entity ID.        | eling re       | sponses since the  | last sen  | t date, choose a C  | ounseling type a  | nd enter the |
|                      | Counseling<br>Type                    | All Co         | unseling           |           | -                   |                   |              |
|                      | Entity ID Type                        | COD            |                    | •         | Entity I            |                   |              |
|                      |                                       |                |                    | SUBM      | IT                  |                   |              |
|                      |                                       |                |                    |           |                     |                   |              |
|                      |                                       |                |                    |           |                     |                   |              |

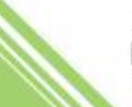

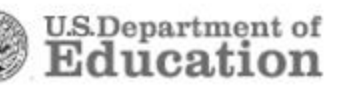

#### Managing Counseling - Counseling Request

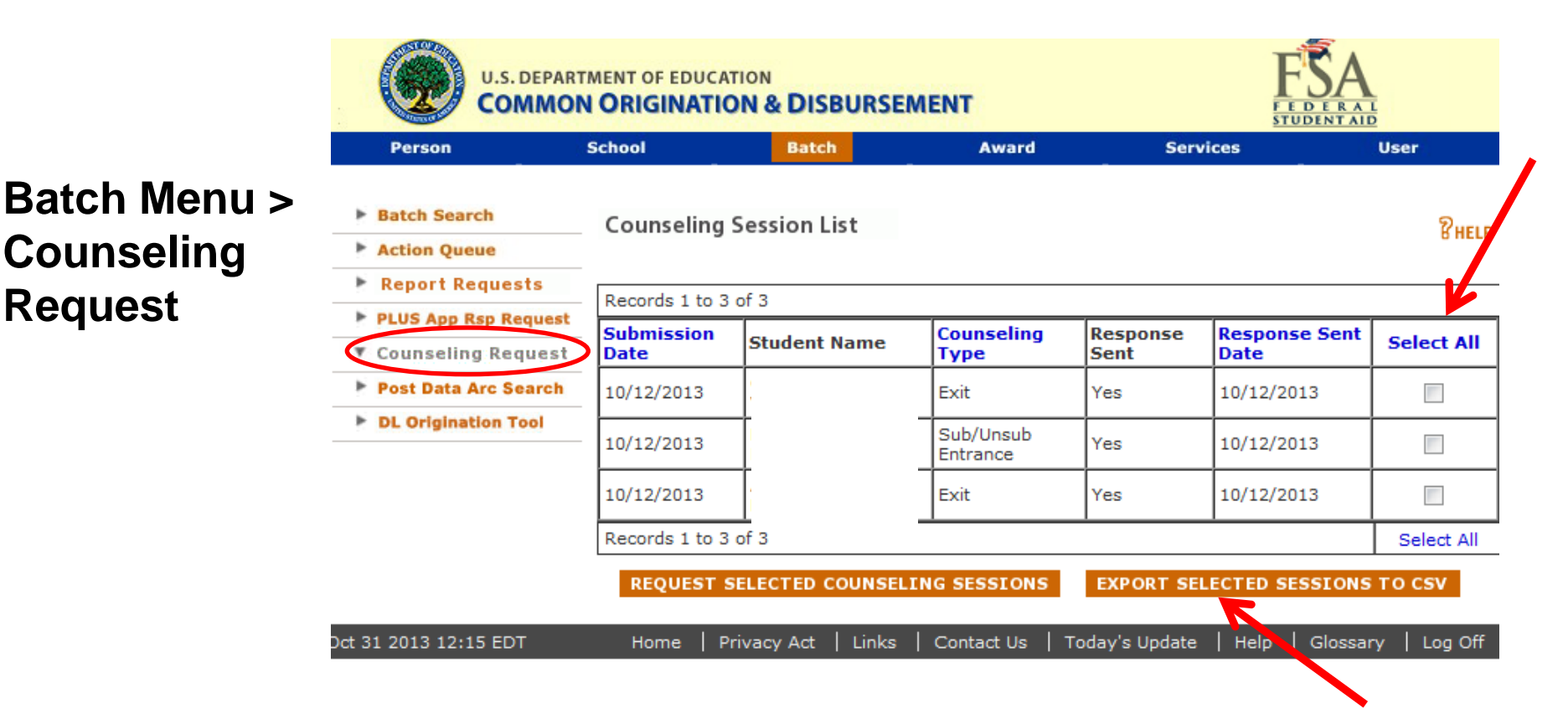

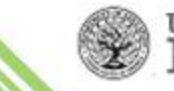

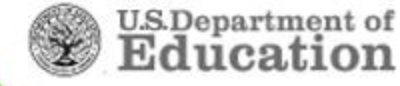

The Counseling Report displays completed Entrance, Financial Awareness, and Exit Counseling sessions

- Delivered weekly to the School's Newsbox on the COD Reporting Website
  - ✓ Saturday through Friday data window
- CSV with headers format

**REMEBER**: COD does NOT generate or provide detailed Exit Counseling reports. Those reports remain available from NSLDS and you should continue to retrieve those reports from NSLDS as you do currently

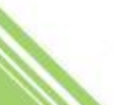

#### Services Tab – COD Reports – DL Reports

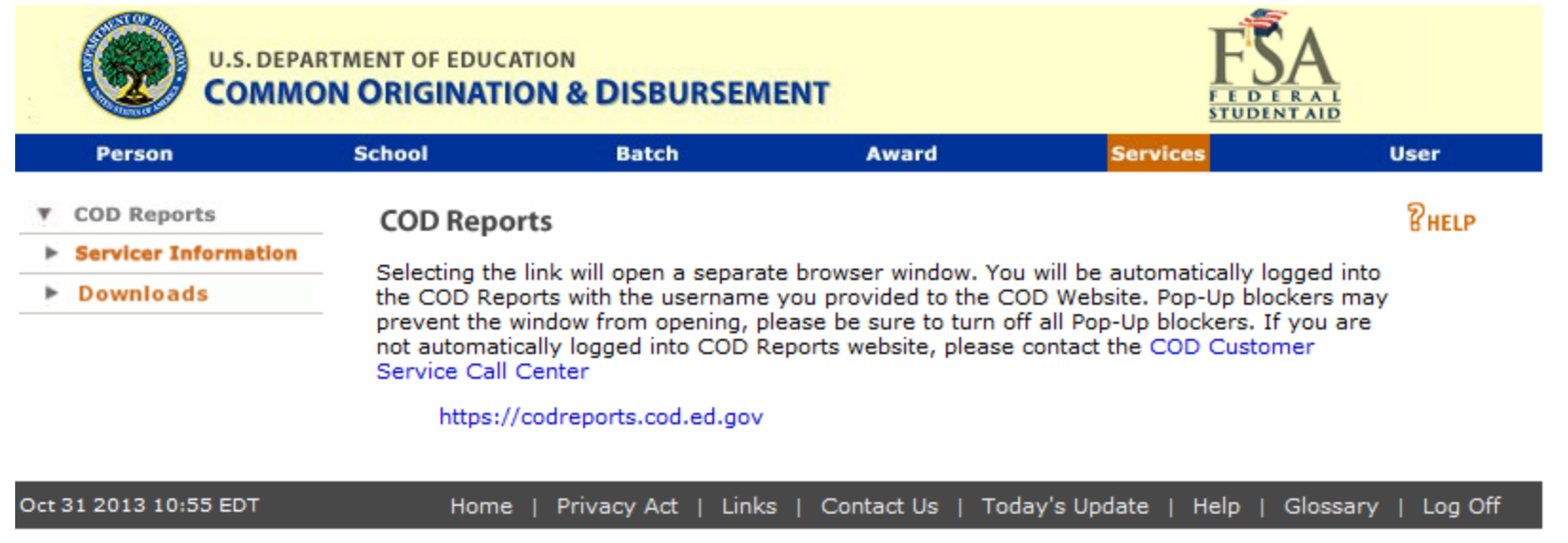

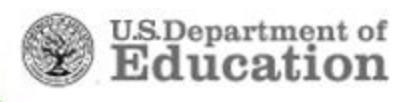

- Includes ALL loan counseling types: Entrance, Exit, and Financial Awareness
- Each report row will represent one completed session
- Each student may have multiple records for Entrance, Exit, and Financial Awareness Counseling
- NSLDS will still provide detailed Exit Counseling reports
- Counseling Report type indicator fields:

| Value | Description                                          |
|-------|------------------------------------------------------|
| S     | Subsidized & Unsubsidized Entrance Counseling        |
| Р     | Subsidized, Unsubsidized, & PLUS Entrance Counseling |
| L     | Financial Awareness Counseling                       |
| Х     | Exit Counseling                                      |

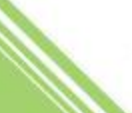

|    | А       | В         | С         | D          | E       | F          | G          | Н              |
|----|---------|-----------|-----------|------------|---------|------------|------------|----------------|
|    |         | Date of   |           |            | Middle  | Completion | Completion | Counseling     |
| 1  | SSN     | Birth     | Last Name | First Name | Initial | Date       | Time       | Type Indicator |
| 2  | 1.8E+08 | 8/14/1965 | Williams  | Morgan     | Υ       | 6/5/2013   | 10:05AM    | S              |
| 3  | 2.1E+08 | 8/15/1965 | Williams  | Morgan     | Ρ       | 6/7/2013   | 07:46PM    | Р              |
| 4  | 2.4E+08 | 8/16/1965 | Williams  | Morgan     | E       | 6/6/2013   | 02:14PM    | L              |
| 5  | 2.5E+08 | 8/19/1965 | Williams  | Morgan     | С       | 6/3/2013   | 10:10PM    | Х              |
| 6  | 2.5E+08 | 8/20/1965 | Williams  | Morgan     | J       | 6/3/2013   | 01:37PM    | Х              |
| 7  | 2.5E+08 | 8/21/1965 | Williams  | Morgan     | Н       | 6/4/2013   | 02:27PM    | Х              |
| 8  | 2.5E+08 | 8/22/1965 | Williams  | Morgan     | S       | 6/3/2013   | 09:42AM    | Х              |
| 9  | 2.5E+08 | 8/23/1965 | Williams  | Morgan     | E       | 6/6/2013   | 12:48PM    | Х              |
| 10 | 2.5E+08 | 8/24/1965 | Williams  | Morgan     | S       | 6/4/2013   | 04:40PM    | Р              |
| 11 | 2.5E+08 | 8/25/1965 | Williams  | Morgan     | S       | 6/3/2013   | 12:02PM    | S              |
| 12 | 2.5E+08 | 8/26/1965 | Williams  | Morgan     | Μ       | 6/5/2013   | 10:32AM    | Р              |

# New counseling type indicators...

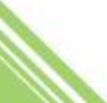

#### Managing Counseling - Summary

- 1. COD response file
  - System-generated CRECMYOP
  - Sent to school's TG Mailbox
- 2. Counseling report

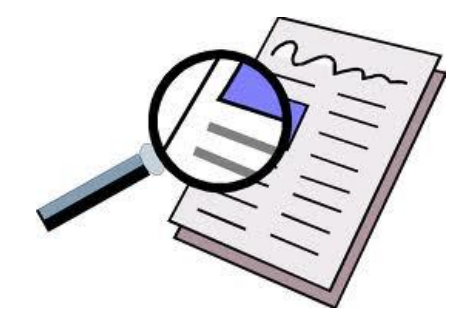

- Any counseling completed in StudentLoans.gov in past week
- Available in COD Newsbox
- 3. Counseling search in COD
- 4. COD batch search
- 5. COD Response Request

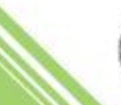

NSLDS will continue to provide detailed Exit Counseling reports. *Obtain demographic and reference information from NSLDS ...as you do today*.

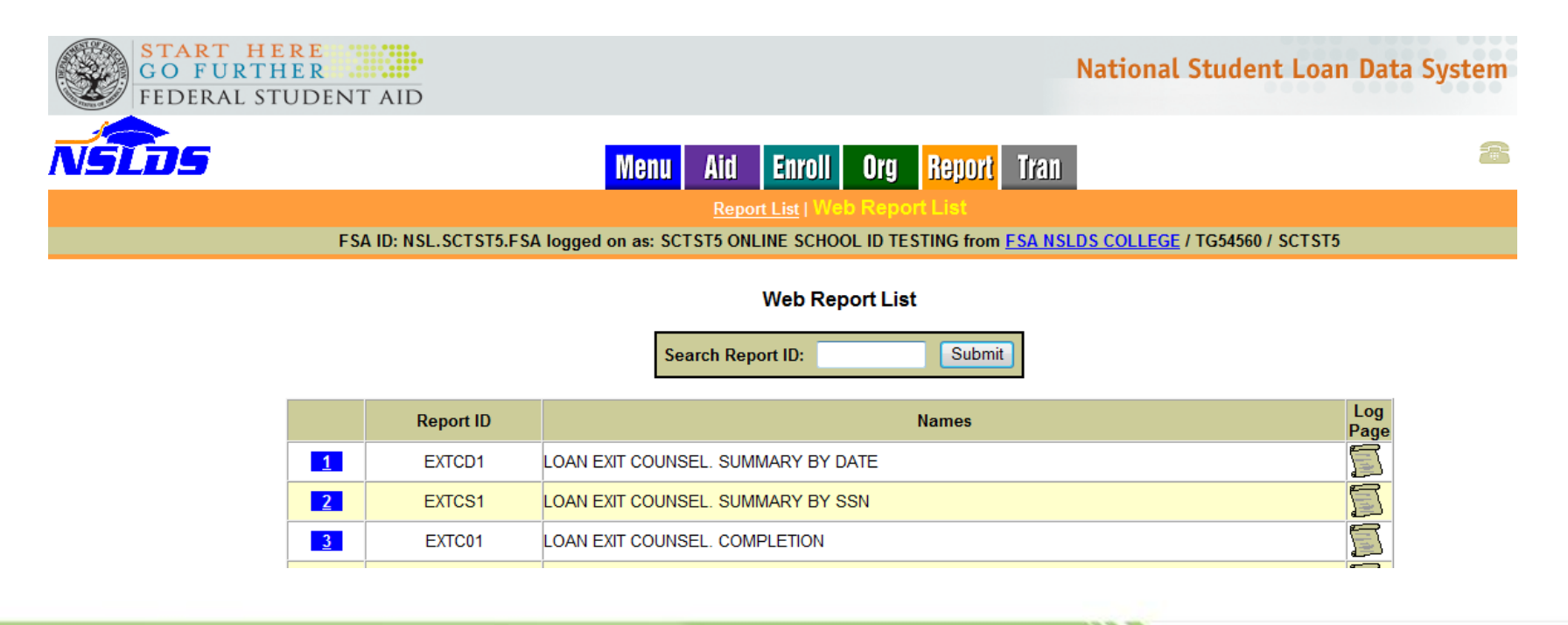

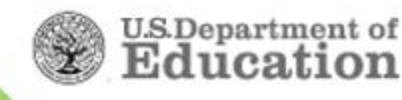

#### What our users say .... choice Tweets

Just finished "Exit Counseling" for my student loans. Mom and Dad, if there is a hidden trust fund somewhere, let me know, I love surprises.

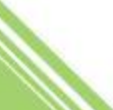

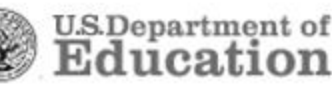

#### Resources

**COD School Relations Center** – # 1-800-848-0978 or e-mail CODSupport@ed.gov

• For questions about SLG Loan Counseling Modules, COD System responses, COD System Reports

NSLDS Customer Support Center - # 1-800-999-8219 or e-mail nslds@ed.gov

• For questions about NSLDS Loan Exit Counseling Reports

CPS/SAIG Technical Support - # 1-800-330-5947 or e-mail CPSSAIG@ed.gov

• For questions about SAIG and EDExpress for Windows software

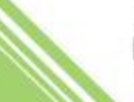

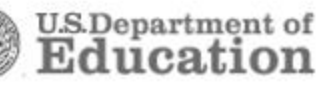

#### **Resources – Borrower on StudentLoans.gov**

| Av Account | Learn More | Tools and Resources                                                                                       | Managing Repayment                                                                                                    | FAQs                                                              | Contact Us                                           |                                 |
|------------|------------|----------------------------------------------------------------------------------------------------|----------------------------------------------------------------------------------------------------|-------------------------------------------------------------------|------------------------------------------------------|---------------------------------|
|            |            |                                                                                                    |                                                                                                    |                                                                   |                                                      | 1                               |
|            | C          | Contact Us                                                                                                |                                                                                                    |                                                                   |                                                      |                                 |
|            |            | Use this form to submit feedback<br>you would like a reply to your m<br>To return to the previous page, o | : (problems, enhancement<br>sssage, provide your e-ma<br>lick on the back button on                                                    | s, comments, etc.) a<br>ail address. After ent<br>1 your browser. | about the StudentLoans.e<br>ering your comment, clic | jov Web site. If<br>k 'Submit'. |
|            |            | Name                                                                                                    |                                                                                                    |                                                                   |                                                      |                                 |
|            |            | Email Address                                                                                             |                                                                                                    |                                                                   |                                                      |                                 |
|            |            | Feedback About                                                                                            | StudentLoans - Genera                                                                                                    | al Questions 💌                                                    |                                                      |                                 |
|            |            | Comment:                                                                                                  | Entrance Counseling<br>Financial Awareness C<br>Exit Counseling<br>MPN<br>PLUS Request<br>Endorser Addendum<br>Electronic IBR Applicat | Counseling                                                        |                                                      |                                 |
|            |            |                                                                                                    | Submit                                                                                                    | -                                                                 | [                                                    | Additional Information          |

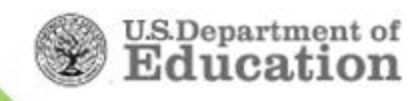

#### **Resources – Borrower on StudentLoans.gov**

| CC FED      | RT HERE<br>FURTHER<br>ERAL STUDEN | NT AID                                                                                                    |                                                                              |                          | Stude                 | ntLoans.gov  |
|-------------|-----------------------------------|----------------------------------------------------------------------------------------------------|------------------------------------------------------------------------------|--------------------------|-----------------------|--------------|
| My Account  | Learn More                        | Tools and Resources                                                                                                    | Managing Repayment                                                           | FAQs                     | Contact Us            |              |
| ROBERT A BE | RRY My Prefere                    | nces                                                                                                    |                                                                              |                          |                       | Logou        |
|             |                                   | For information pertaining<br>• Loan Status<br>• Loan Cancellation<br>• Loan Disbursement /<br>Contact your school's fir<br>information. | ng to the following:<br>Amounts and Timing<br>nancial aid office directly. C | )nly your school's finan | cial aid office can p | provide this |
|             |                                   | Contact the Student Loan                                                                                                    | Support Center at (800) 55                                                   | 57-7394 for questions r  | egarding the follow   | wing:        |
|             |                                   | Completing Entrance C                                                                                                    | Counseling                                                                   |                          |                       |              |
|             |                                   | Completing the Promis                                                                                                    | sory Note                                                                    |                          |                       |              |
|             |                                   | Completing the Direct     Completing Tieserial A                                                                                         | PLUS Loan Request                                                            |                          |                       |              |
|             |                                   | Completing Financial A                                                                                                    | wareness Counseling                                                          |                          |                       |              |
|             |                                   | Completing an Endorse     Completing the Electro                                                                                         | er Addendum                                                                  |                          |                       |              |
|             |                                   | Completing the Electro                                                                                                    | ine inc Application                                                          | denied credit (Anneal)   |                       |              |
|             |                                   | Accirctance with the Sto                                                                                                    | udenti enconstances relating to i                                            | demed credit (Appeal)    |                       |              |
|             |                                   | Completing Evit Course                                                                                                    | adenticoansigov web site                                                     |                          |                       |              |
|             |                                   |                                                                                                    |                                                                              |                          |                       |              |

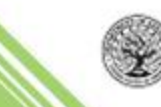

U.S.Department of Education

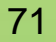

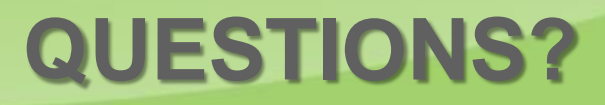

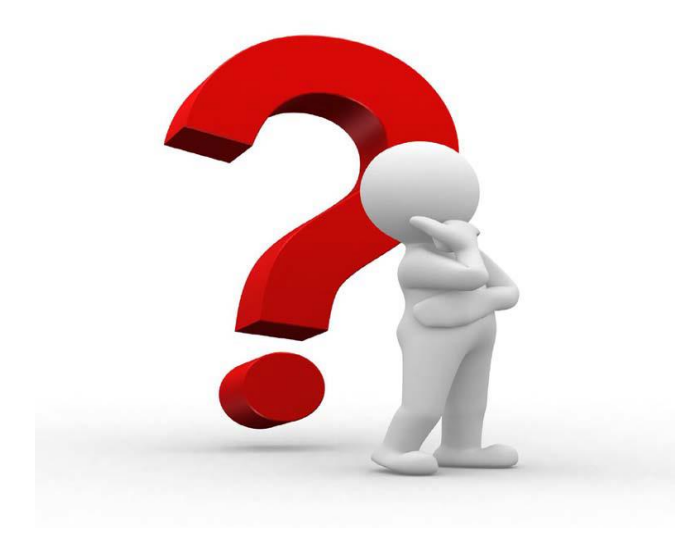

#### **Cynthia Battle**

Direct Loan Servicing 202-377-3261 Cynthia.Battle@ed.gov

# **Thank You!**

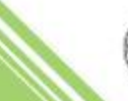

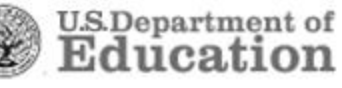